LDK 4502 HDTV Camera Base Station

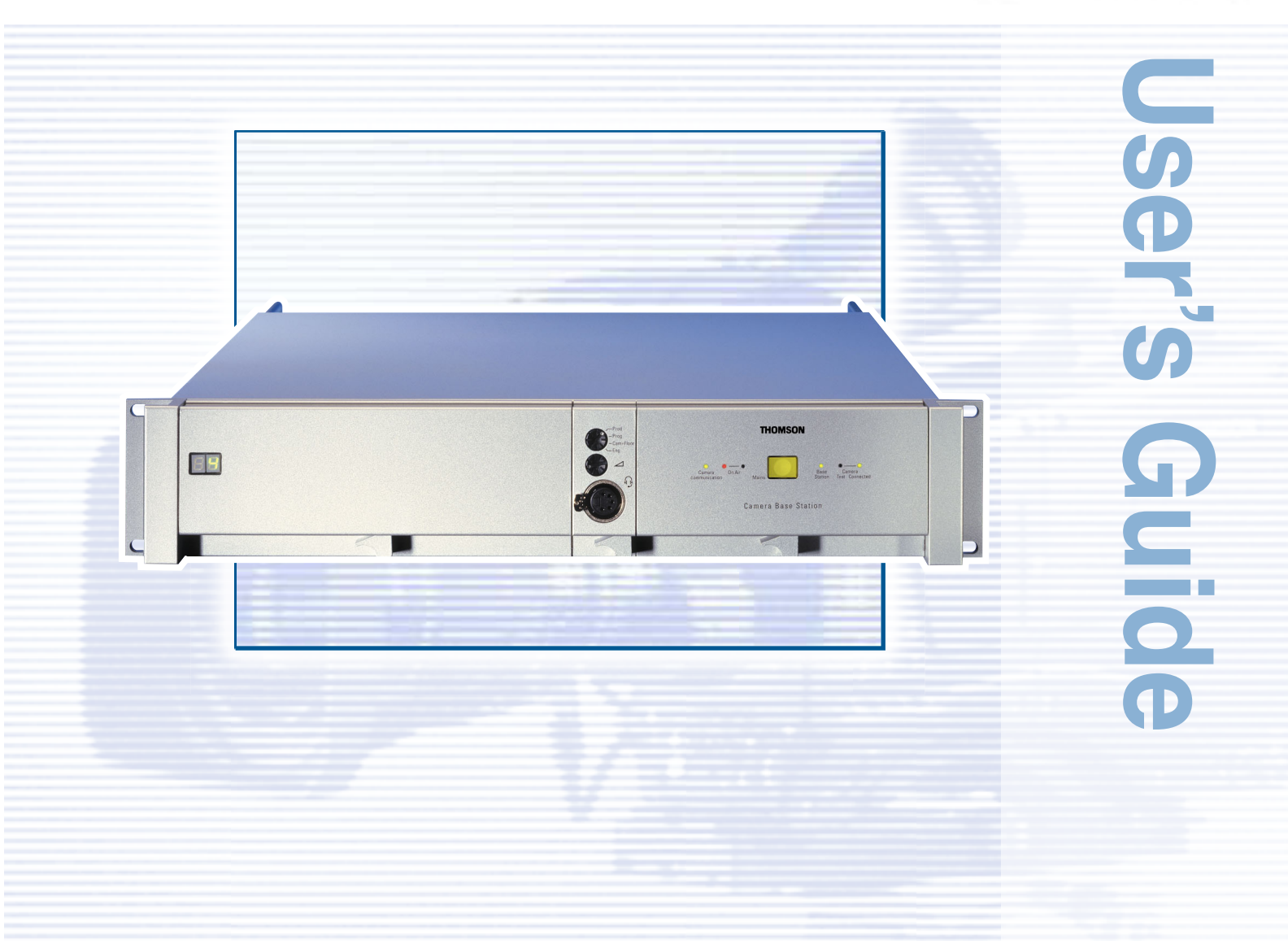

3922 496 48741 St.24

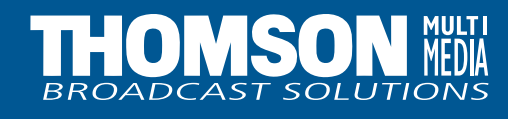

# **Declaration of Conformity**

We, Thomson Broadcast Solutions Nederland B.V., Kapittelweg 10, 4827 HG Breda, The Netherlands declare under our sole responsibility that this product is in compliance with the following standards:

- EN60065 : Safety
- EN55103-1 : EMC (Emission)
- EN55103-2 : EMC (Immunity)

following the provisions of:

- a. the Safety Directives 73/23//EEC and 93/68/EEC
- b. the EMC Directives 89/336/EEC and 93/68/EEC

# **FCC Class A Statement**

This product generates, uses, and can radiate radio frequency energy and if not installed and used in accordance with the instructions, may cause interference to radio communications.

It has been tested and found to comply with the limits for a class A computing device pursuant to Subpart J of part 15 of FCC rules, which are designed to provide reasonable protection against such interference when operated in a commercial environment.

Operation of this product in a residential area is likely to cause interference in which case the user at his own expense will be required to take whatever measures may be required to correct the interference.

# Copyright

Für diese Unterlage behalten wir uns alle Rechte vor (Gemäß DIN 34). Technische Änderungen im Zuge der Weiterentwicklung vorbehalten. Copying of this document and giving it to others, and the use or communication of the contents thereof, are forbidden without express authority. Offenders are liable to the payment of damages. All rights are reserved in the event of the grant of a patent or the registration of a utility model or design. Liable to technical alterations in the course of further development. Toute communication ou reproduction de ce document, toute exploitation ou communication de son contenu sont interdites, sauf autorisation expresse. Tout manquement à cette règle est illicite et expose son auteur au versement de dommages et intérêts. Tous nos droits sont réservés pour le cas de la délivrance d'un modèle d'utilité. Sous réserve de modification au cours de l'évolution technique.

# HDTV Camera Base Station

**User's Guide** 

## \_\_Contents\_

| About This Manualii             |
|---------------------------------|
| Safety Instructions 1-1         |
| Safety Summary 1-2              |
| Cautions and Warnings 1-2       |
| Earthing 1-3                    |
| Installation 2-1                |
| Unpacking/Transport/Storage 2-2 |
| Dimensions 2-3                  |
| Connectors and Cables 2-4       |
| Intercom 2-14                   |
| Voice Mail 2-20                 |
| Private Data                    |
| MCP Available                   |
| Specifications                  |
| Operating Instructions 3-1      |
| Introduction 3-2                |
| Front panel 3-3                 |
| Set-up                          |
| Using the Menu System 3-5       |

| Menu System                  | A3-1 |
|------------------------------|------|
| System Menu Structure        | A3-2 |
| List of Abbreviations        | A3-8 |
| Replacements                 | 4-1  |
| Introduction                 | 4-2  |
| Power                        | 4-2  |
| Opening The Base Station     | 4-4  |
| Replacing Dust Filters       | 4-5  |
|                              |      |
| Diagnostics                  | 5-1  |
| Diagnostic LED Indications   | 5-2  |
| Triax diagnostic indications | 5-3  |
| Board identification         | 5-4  |
| Sync/Encoder HD board status | 5-5  |
|                              |      |
|                              |      |
| Service Parts                | 6-1  |

## About This Manual

## Service policy

The Camera Base Station is a sophisticated base station containing state-of-the-art electronic components which are designed to provide long-life operation without the need for maintenance. With this in mind, the service policy of Thomson Multimedia Broadcast Solutions endeavours to ensure that help will be quickly on hand in the unlikely event of anything going wrong. The guiding principles of the Thomson Multimedia Broadcast Solutions first line maintenance philosophy are speed and cost effectiveness. First line maintenance is dedicated to keeping your base station operational, despite a fault, by module replacement and the replacement of minor mechanical parts by the user.

#### Purpose of this manual

The provision of correct information is the first step in ensuring the operational integrity of the base station. Information on the operation of the base station is contained in Section 3 of the manual.

This User's Guide is an integral part of the service policy. It ensures that you will be able to operate, install and setup your base station to meet the requirements of your environment. The information on the installation of the base station is contained in Section 2 of the manual. The remaining sections of the manual provide first line service information so that suitably qualified service personnel can detect and repair faults, normally by module replacement.

Because of the complexity of some of the components, second line service can only be carried out at the specially equipped service centres and information concerning second line maintenance is not supplied in this manual.

#### Intended audience

The manual is intended as a guide to those with a working knowledge of camera systems and installation techniques. The first line detection and repair of faults requires a general knowledge of test and measurement techniques.

#### Structure of this manual

The manual is divided into eight different sections:

#### Section 1: Safety Instructions

Outlines the safety precautions that must be taken when using the base station.

#### Section 2: Installation

Gives instructions on the integration of the base station into the operating environment and the customization of certain functions.

### Section 3: Operating instructions

Explains how to program the menu system for your personal preferences. The menu structure and the methods of function selection are also explained. An appendix to this section lists all the menu functions.

#### Section 4: Replacements

Gives information on the replacement of components at first line level.

#### Section 5: Diagnostics

Gives a guide to diagnostic messages and procedures for fault-finding.

#### Identification and Status

To indicate the status of a drawing, a box with the numbers 0 to 9 is shown in the bottom-right of the drawing. The number that is crossed-out is the status number of the drawing. For example, in the illustration below, the status is 1.

| Ø | Ж | 2 | 3  | 4 |
|---|---|---|----|---|
| 5 | 6 | 7 | 80 | 9 |

A sticker is used on the units themselves to identify them and to indicate their status. For example, in the illustration below, the top line is the 12-digit number that identifies the unit type.

| 3922  | 406  | 889 | 91 |
|-------|------|-----|----|
| 00121 | 1107 | 00  | 01 |

The first four digits of the number on the second line represent a date code (year, week); the next four digits represent the serial number for that week.

The number in the grey area indicates the status of the unit. The last two digits represent the number that will be given to the next status. However, if these two digits are contained in a box, then this is the current status. For example, in the illustration above, the current status of the unit is 01. Section 1

Safety Instructions

This section outlines the precautions that must be taken into account when using the LDK 20(S)Studio Camera.

# -Contents-Safety Summary ..... 1-2

Cautions and Warnings ..... 1-2

Earthing ......1-3

## -Safety Summary-

This informaton is intended as a guide for trained and qualified personnel who are aware of the dangers involved in handling potentially hazardous electrical/electronic equipment. It is not intended to contain a complete list of all safety precautions which should be observed by personnel in using this or other electronic equipment.

The installation, maintenance and service of this equipment involves risks both to personnel and equipment and must be performed only by qualified personnel exercising due care.

Personnel engaged in the installation, operation, maintenance or servicing of this equipment are urged to become familiar with First Aid theory and practises.

During installation and operation of this equipment, local building safety and fire protection standards must be observed.

Before connecting the equipment to the power supply of the installation, the proper functioning of the protective earth lead of the installation needs to be verified.

Whenever it is likely that safe operation is impaired, the apparatus must be made inoperative and secured against any unintended operation. The appropriate servicing authority must then be informed. For example, safety is likely to be impaired if the apparatus fails to perform the intended function or shows visible damage.

This product has been designed and tested according to EN60065.

## **Cautions and Warnings**

When performing service, be sure to read and comply with the warning and caution notices appearing in the manuals. Warnings indicate danger that requires correct procedures or practices to prevent death or injury to personnel. Cautions indicate procedures or practices that should be followed to prevent damage or destruction to equipment or property.

#### WARNING

THE CURRENT AND VOLTAGES PRESENT IN THIS EQUIPMENT ARE DANGEROUS. ALL PERSONNEL MUST AT ALL TIMES FOLLOW THE SAFETY REGULATIONS.

ALWAYS DISCONNECT POWER BEFORE REMOVING COVERS OR PANELS.

ALWAYS DISCHARGE HIGH VOLTAGE POINTS BEFORE SERVICING.

NEVER MAKE INTERNAL ADJUSTMENTS, PERFORM MAINTENANCE OR SERVICE WHEN ALONE OR WHEN FATIGUED.

IN CASE OF AN EMERGENCY ENSURE THAT THE POWER IS DISCONNECTED.

ANY INTERRUPTION OF THE PROTECTION CONDUCTOR INSIDE OR OUTSIDE THE APPARATUS, OR DISCONNECTION OF THE PROTECTIVE EARTH TERMINAL, IS LIKELY TO MAKE THE APPARATUS DANGEROUS. INTENTIONAL INTERRUPTION IS PROHIBITED.

FOR SAFETY REASONS THE CPU MUST BE MOUNTED IN A 19-inch RACK WHICH HAS SAFETY COVERS ACCORDING TO IEC65.

WHEN TWO CPUS ARE MOUNTED ABOVE EACH OTHER THE MINIMUM DISTANCE BETWEEN THEM MUST BE 50MM OR THE RACK MUST BE FORCE-AIR COOLED.

USE ONLY FUSES OF THE TYPE AND RATING SPECIFIED.

#### CAUTION

To prevent risk of overheating, ventilate the product correctly.

Connect the product only to a power source with the specified voltage rating.

Only connect a Triax cable from the LDK 6 camera family to an LDK 6 CPU. Never connect it to any other base station.

Never connect the Triax cable from a camera to a CPU of a different family; never connect the LDK family to the TTV family.

Do not allow system ground currents to exceed 1.5A in the outer shield of the triax cable or 0.2A in other cable shields.

It is strickly prohibited to short circuit the inner and outer shields of a triax cable used to connect a camera to a base station.

## Earthing

| Symbol | Colour       | Explanation                                                                                                    |
|--------|--------------|----------------------------------------------------------------------------------------------------|
| ų      | Red          | High voltage terminal at which a voltage, with respect to an other terminal, exists or may be adjusted to 1000V or more.                                                                                                    |
| Â      | Yellow/Black | Live part.                                                                                                    |
|        | Yellow/Black | This marking indicates that the<br>operator must refer to an<br>explanation in the Instruction<br>Manual, or that a specific<br>component must be replaced by<br>the component specified in the<br>documentation for safety<br>reasons. |
|        | White/Black  | Protective earth (ground)<br>terminal.                                                                                                    |

#### Cathode ray tubes

Components marked A on the circuit diagram are critical for safety and include those specified to comply with X-ray emission standards for units using cathode ray tubes and those specified for compliance with various regulations regarding spurious radiation emission.

When servicing units that use cathode ray tubes (CRTs), the cathode ray tubes themselves, the high voltage circuits and related circuits are specifically chosen so that they comply with recognized codes pertaining to X-ray emission.

Consequently, when servicing, replace the cathode ray tubes and other parts with specified parts only. Do not attempt to modify these circuits as any unauthorized modification can increase the high voltage value and cause X-ray emission from the cathode ray tube.

Handle the cathode ray tube only when wearing shatterproof goggles and after discharging the high voltage completely.

The rear of a CPU has two separate screw terminals for protective earth () (PE) and video earth () (VE).

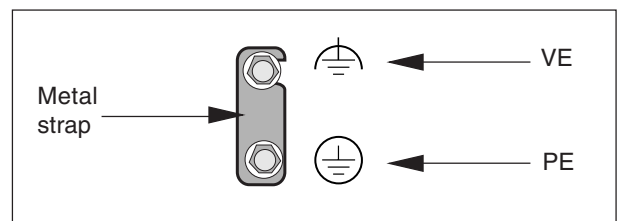

These are normally connected by a metal strap. The protective earth terminal is internally connected to the protective earth conductor of the power cable. If required, the central earth connection wire of the studio can be connected to terminal PE.

In normal circumstances the connection between the protective earth and the video earth should not be broken.

The metal strap may be removed only if the studio (or OB van) is equipped with separate protective and video earth systems. Under these circumstances the video earth terminal must be connected to the central functional earth potential (video earth) of the studio. This earth potential should have functional protective and noiseless earth (FPE) qualities as stated in the VDE regulation 0800/part2. A low impedance interconnection of both earth conductors must be provided at the central studio earthing point.

#### WARNING

THE UNIT MUST ALWAYS BE CONNECTED TO PROTECTIVE EARTH.

#### Mains Lead Wiring for UK Users

The wires in the mains lead are coloured in accordance with the following code:

| GREEN AND YELLOW | - | EARTH   |
|------------------|---|---------|
| BLUE             | - | NEUTRAL |
| BROWN            | - | LIVE    |

As the colours of the wires in the mains lead of this apparatus may not correspond with the coloured markings identifying the terminals in your plug proceed as follows:

- The wire coloured BROWN must be connected to the terminal marked with the letter L or coloured RED.
- The wire coloured BLUE must be connected to the terminal marked with the letter N or coloured BLACK.

Ensure that your equipment is connected correctly - if you are in any doubt consult a qualified electrician.

**Section 2** 

Installation

This section provides information which is relevant when the base station is to be used for the first time. Packing and unpacking instructions together with information on the integration of the base station into your studio system are provided. The procedures for the customization of certain hardware functions and connector information is also provided.

## \_Contents\_

| 2-2  |
|------|
| 2-3  |
| 2-4  |
| 2-14 |
|      |

| Voice Mail     | 2-20 |
|----------------|------|
| Private Data   | 2-21 |
| MCP Available  | 2-22 |
| Specifications | 2-23 |

# -- Unpacking/Transport/Storage-

## Unpacking

Inspect the shipping container for evidence of damage immediately after receipt. If the shipping container or cushioning material is damaged, it should be kept until the contents of the shipment have been checked for completeness and the units have been checked mechanically and electrically.

The shipping container should be placed upright and opened from the top.

Remove the cushioning material and lift out the contents.

The contents of the shipment should be checked against the packing list. If the contents are incomplete, if there is mechanical damage or defect, or if the units do not perform correctly when unpacked, notify your Thomson Multimedia Broadcast Solutions sales or service centre within eight days. If the shipping container shows signs of damage or stress, notify the carrier as well.

#### Transport

If a unit is being returned to Thomson Multimedia Broadcast Solutions for servicing, try to use the containers and materials of the original packaging. Attach a tag indicating the type of service required, return address, model number, full serial number and the return number which will be supplied by your Thomson Multimedia Broadcast Solutions service centre. If the original packing can no longer be used, the following general instructions should be used for repacking with commercially available materials:

- a. Wrap unit in heavy paper or plastic.
- b. Use strong shipping container.
- c. Use a layer of shock-absorbing material around all sides of the unit to provide firm cushioning and prevent movement inside container.
- d. Seal shipping container securely.
- e. Mark shipping container FRAGILE to ensure careful handling.

#### Storage

The unit may be stored (non-operating condition) in environments within the following limits:

| Temperature: | -40°C to +70°C            |
|--------------|---------------------------|
| Humidity:    | Max. 90% (non condensing) |
| Altitude:    | max. 50.0000 feet         |

When stored, the unit should be protected from temperarure extremes which may cause condensation, and should also be protected from high levels of dust.

# -Dimensions

## Dimensions:

| Width:  | 438 mm                                          |
|---------|-------------------------------------------------|
| Height: | 88 mm                                           |
| Depth:  | 510 mm max. (excluding triax connector + cable) |

Weight: approx. 17kg.

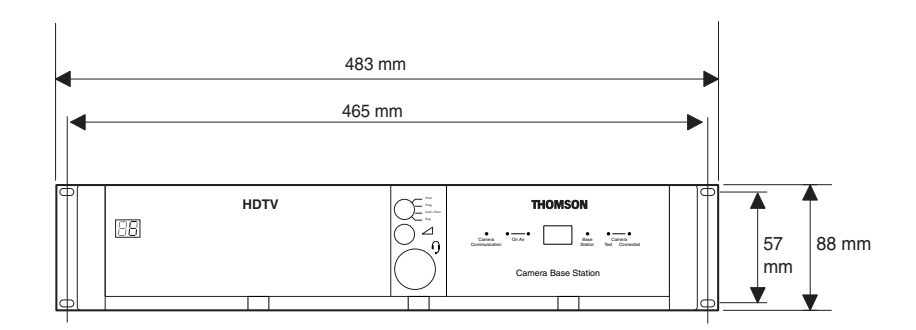

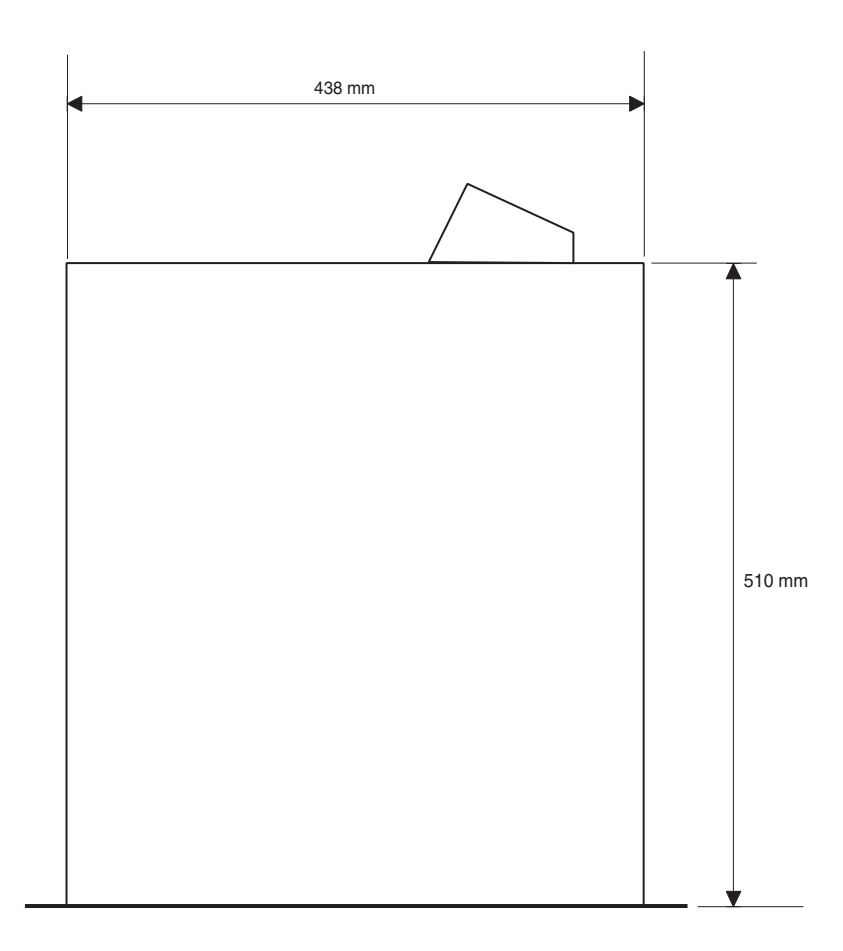

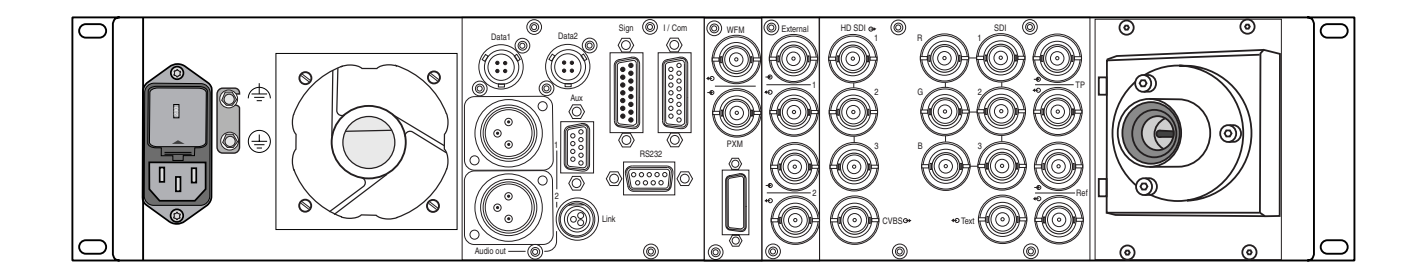

## Triax connector orientation

The triax connector can be mounted to suit your cable run.

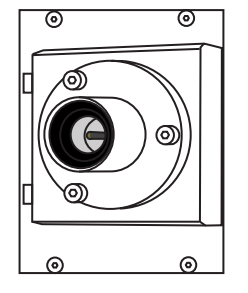

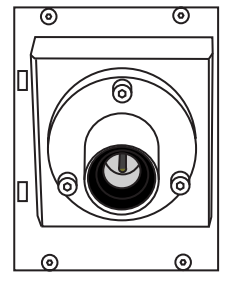

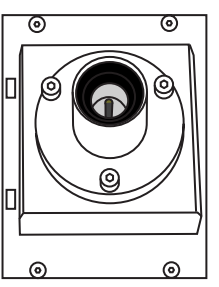

#### Intercom Connector (I/Com) - Panel View

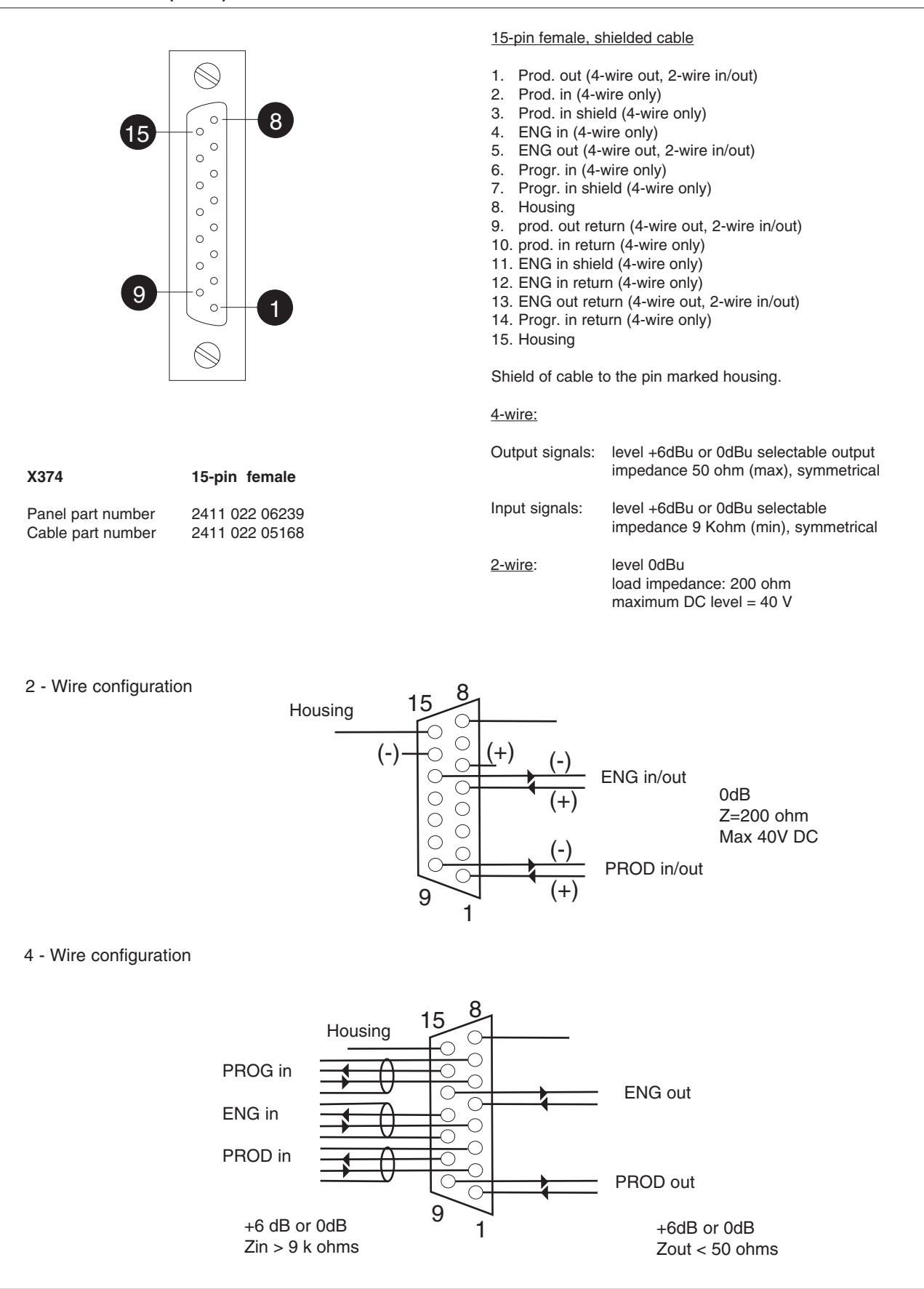

## RS232 Connector (RS232) - Panel View

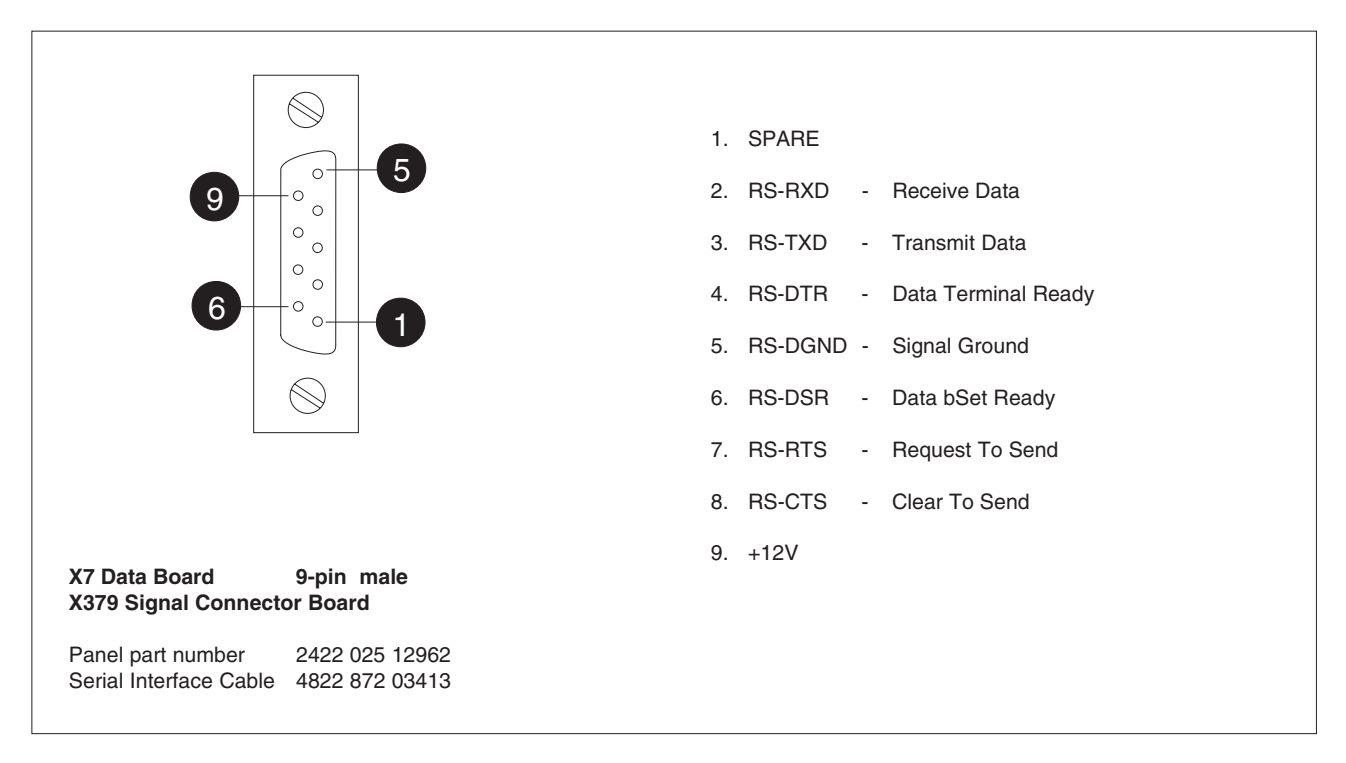

#### Auxiliary Connector (Aux) - Panel View

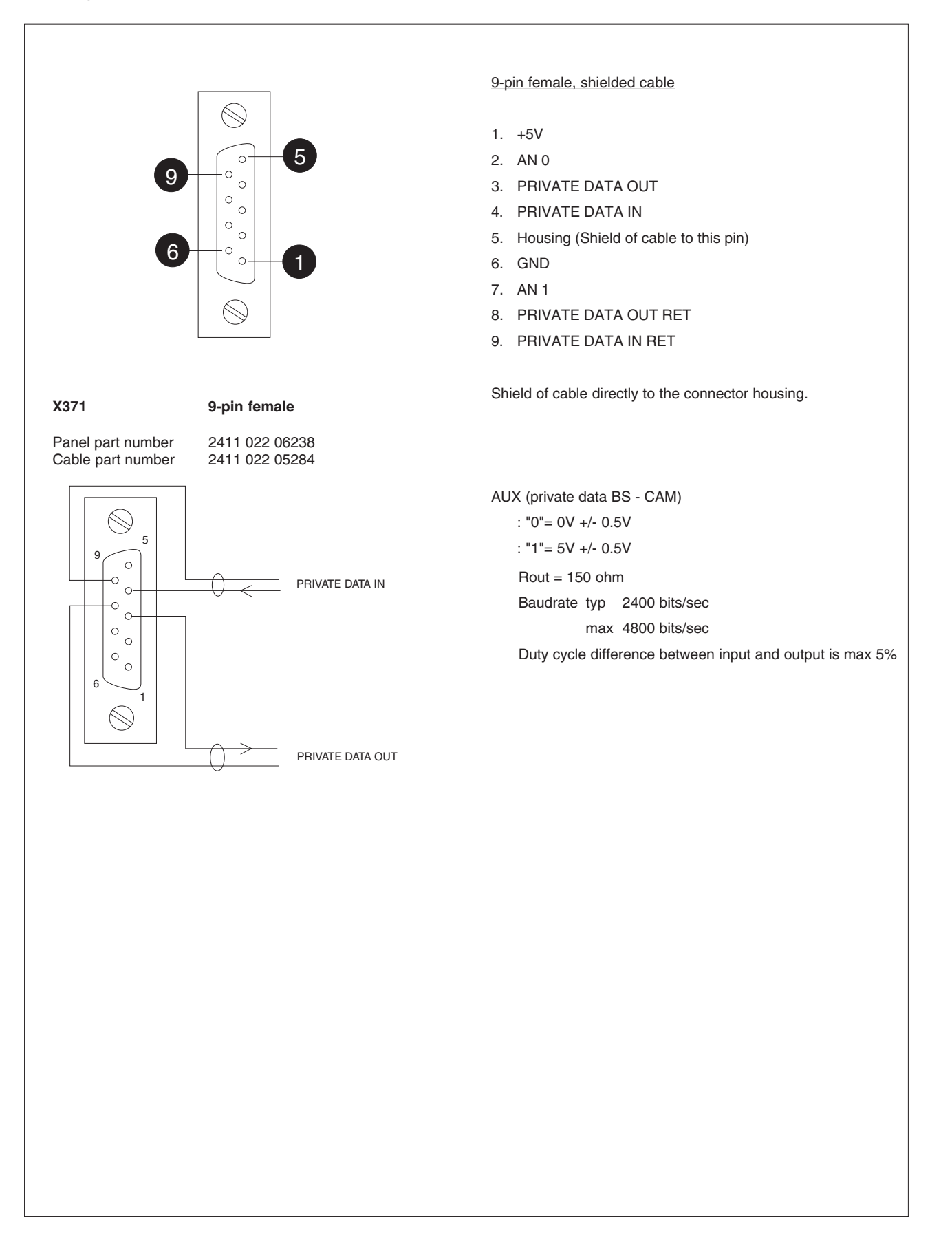

#### Signalling Connector (Sign) - Panel View

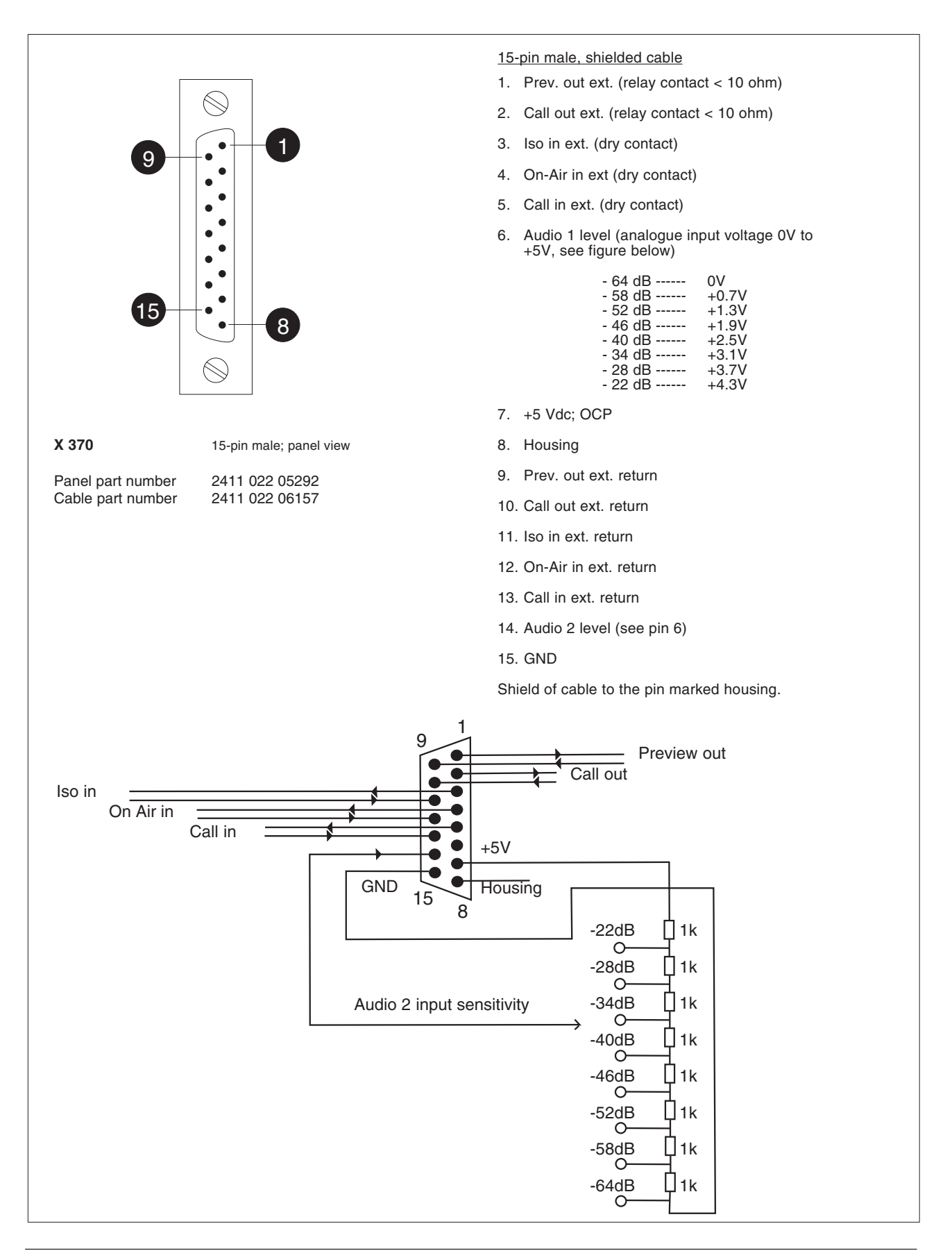

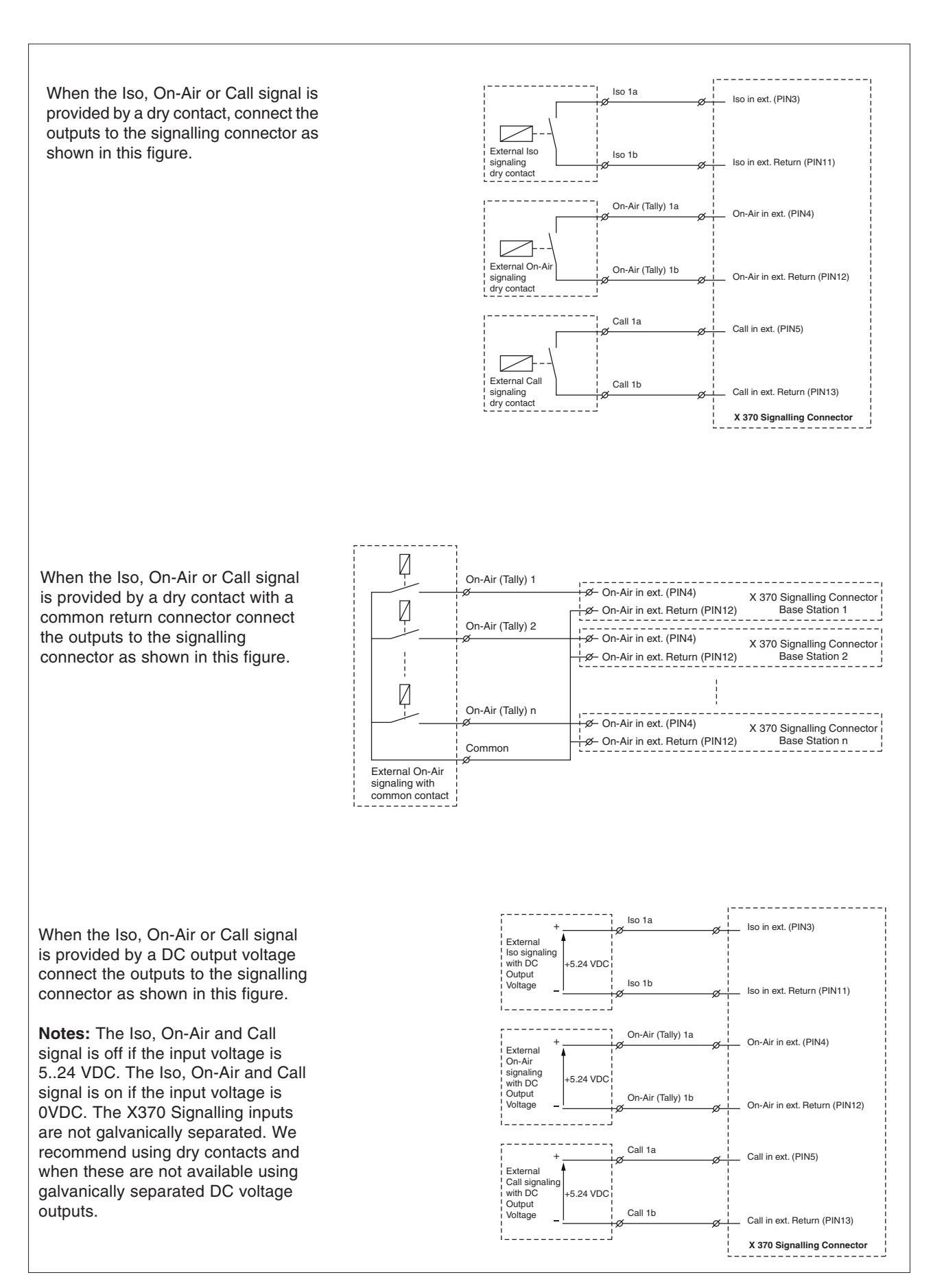

## Audio Connector - Panel View

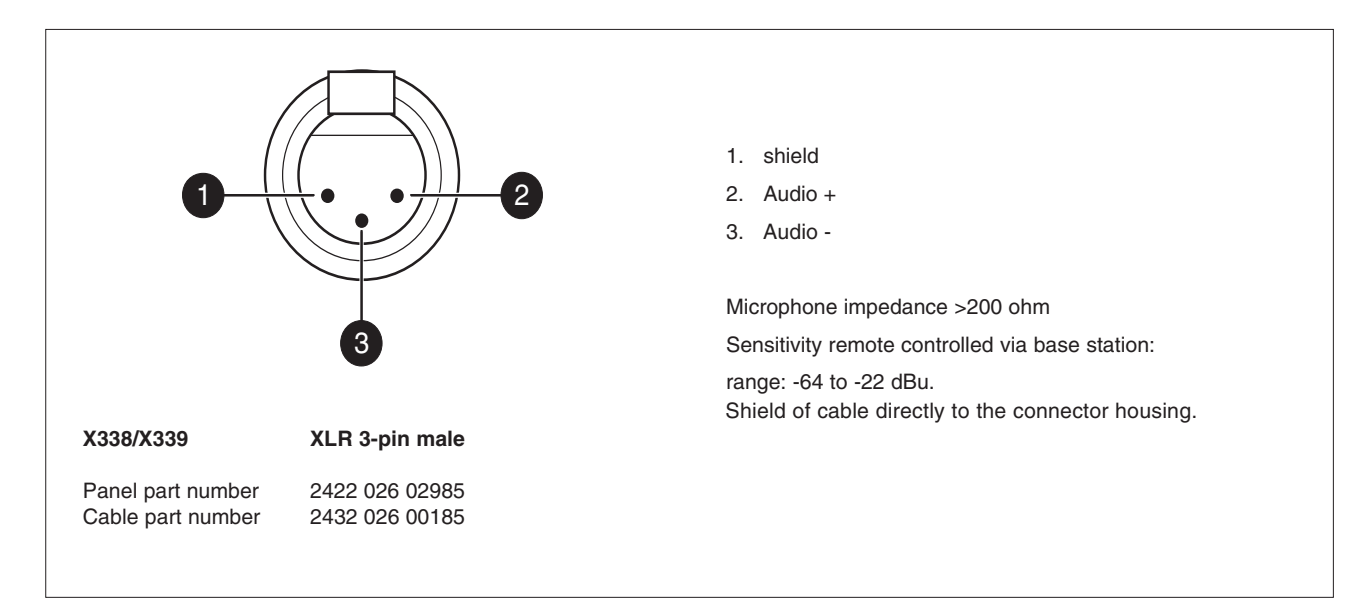

#### **Data Connector - Panel View**

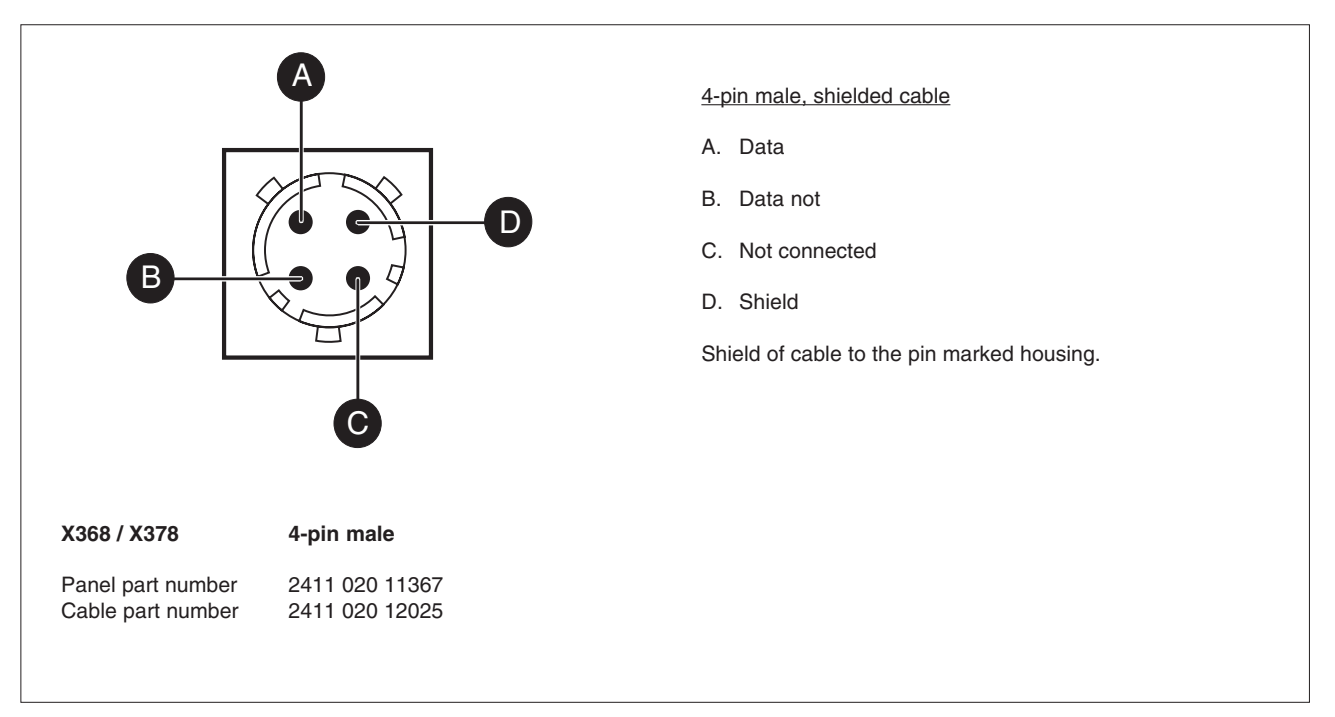

**Mains Input Connector - Panel View** 

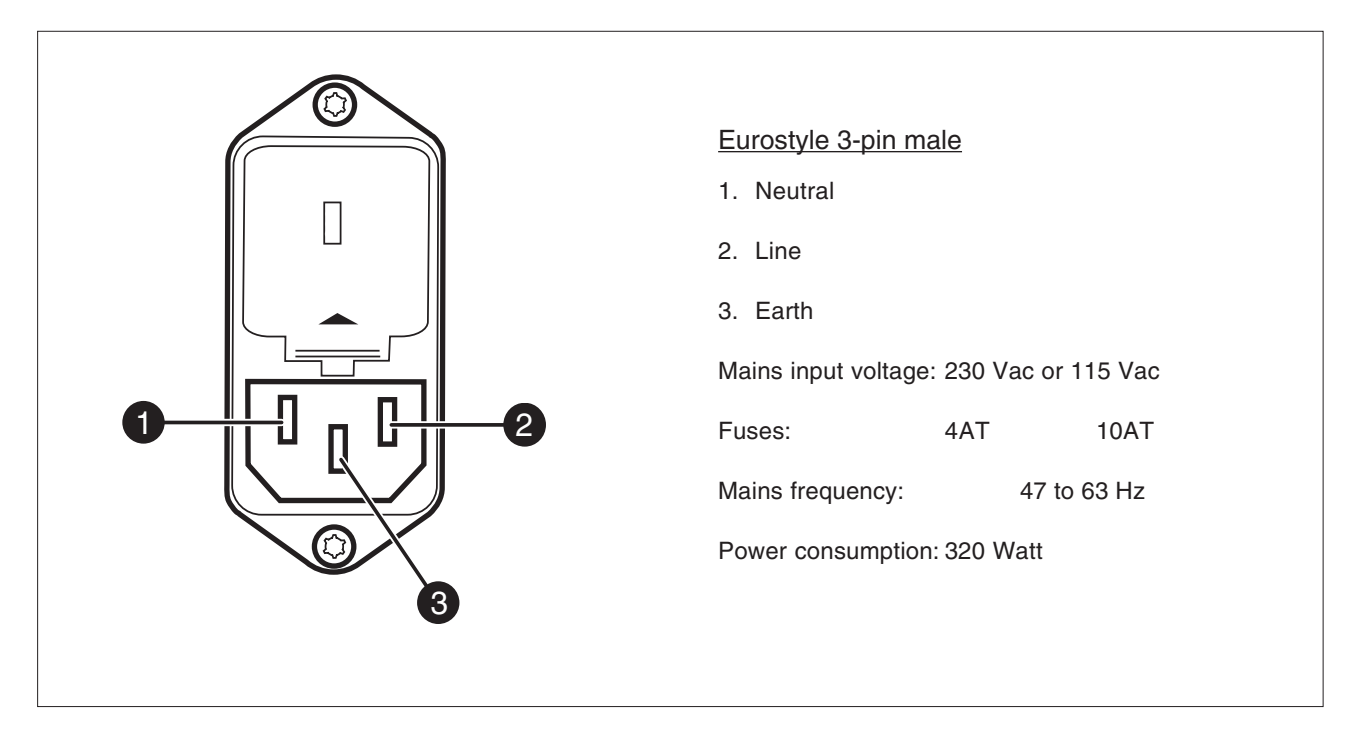

**Link Connector - Panel View** 

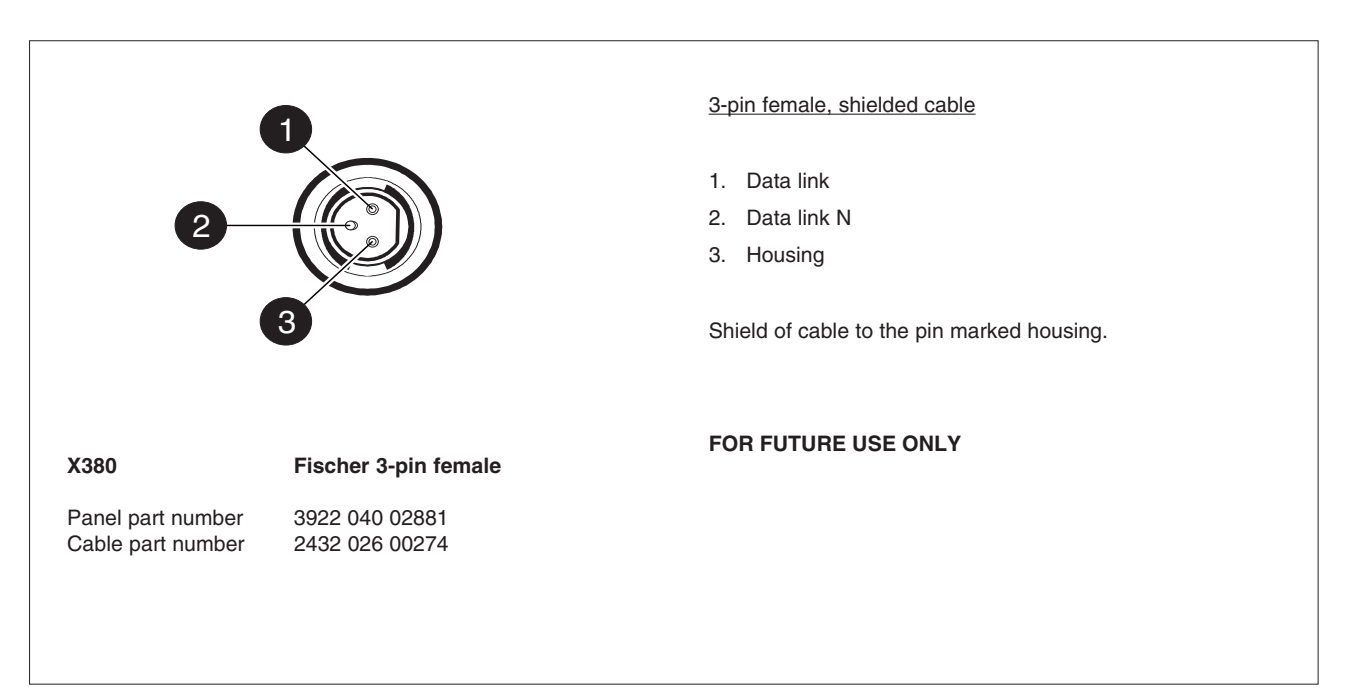

#### **Headset Connectors - Panel View**

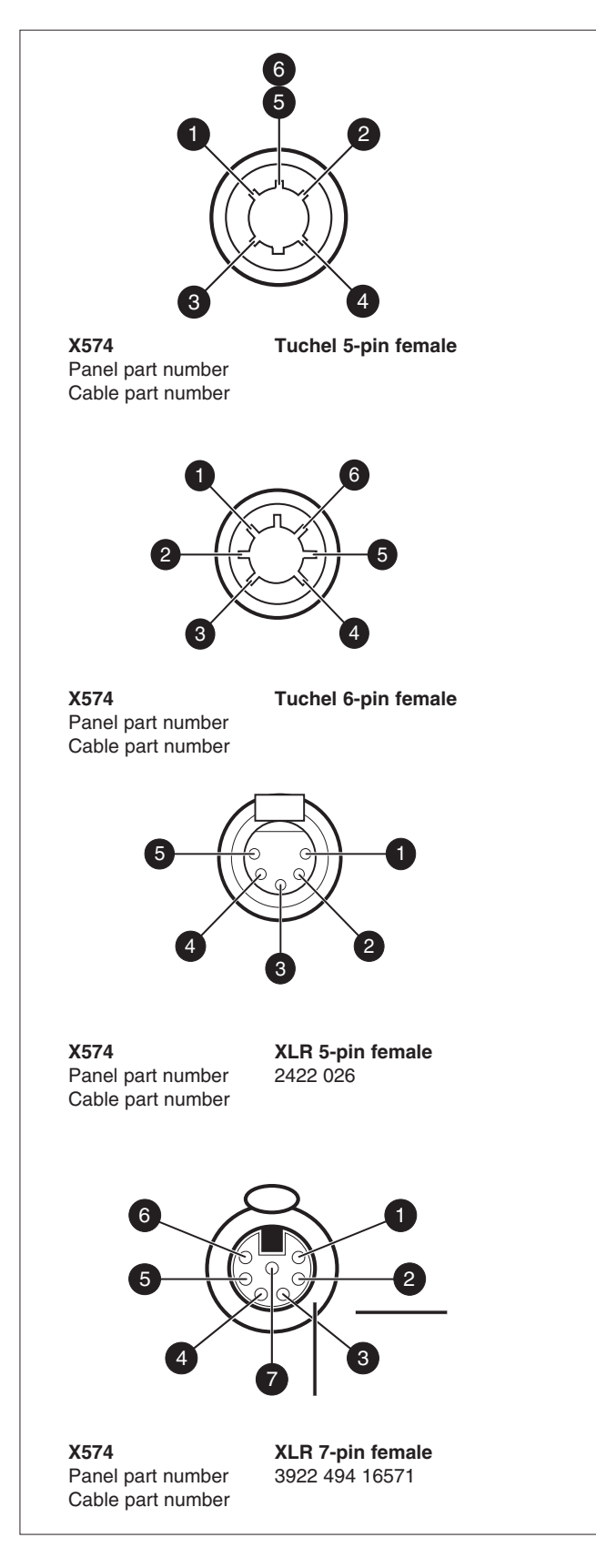

## Headset Connector

- Tuchel 5-pin female
- 1. Telephone left
- 2. Telephone return
- 3. Microphone
- 4. Microphone return

5/6. Telephone right Shield of cable directly to the connector housing.

Tuchel 6-pin female

- 1. Telephone left
- 2. Telephone return
- 3. Microphone
- 4. Microphone return
- 5. Telephone right
- 6. Telephone return

Shield of cable directly to the connector housing.

#### XLR 5-pin female

- 1. Microphone return
- 2. Microphone
- 3. Telephone return
- 4. Telephone left
- 5. Telephone right

Microphone level -64dBu

Microphone impedance 200 ohm

Telephone level +6dBm nominal

Telephone output impedance <50 ohm Shield of cable directly to the connector housing.

#### XLR 7-pin female

- 1. not connected
- 2. Return
- 3. ENG Telephone right
- 4. Return
- 5. ENG Telephone left
- 6. Return
- 7. ENG Microphone

#### **Triax Connectors - Panel View**

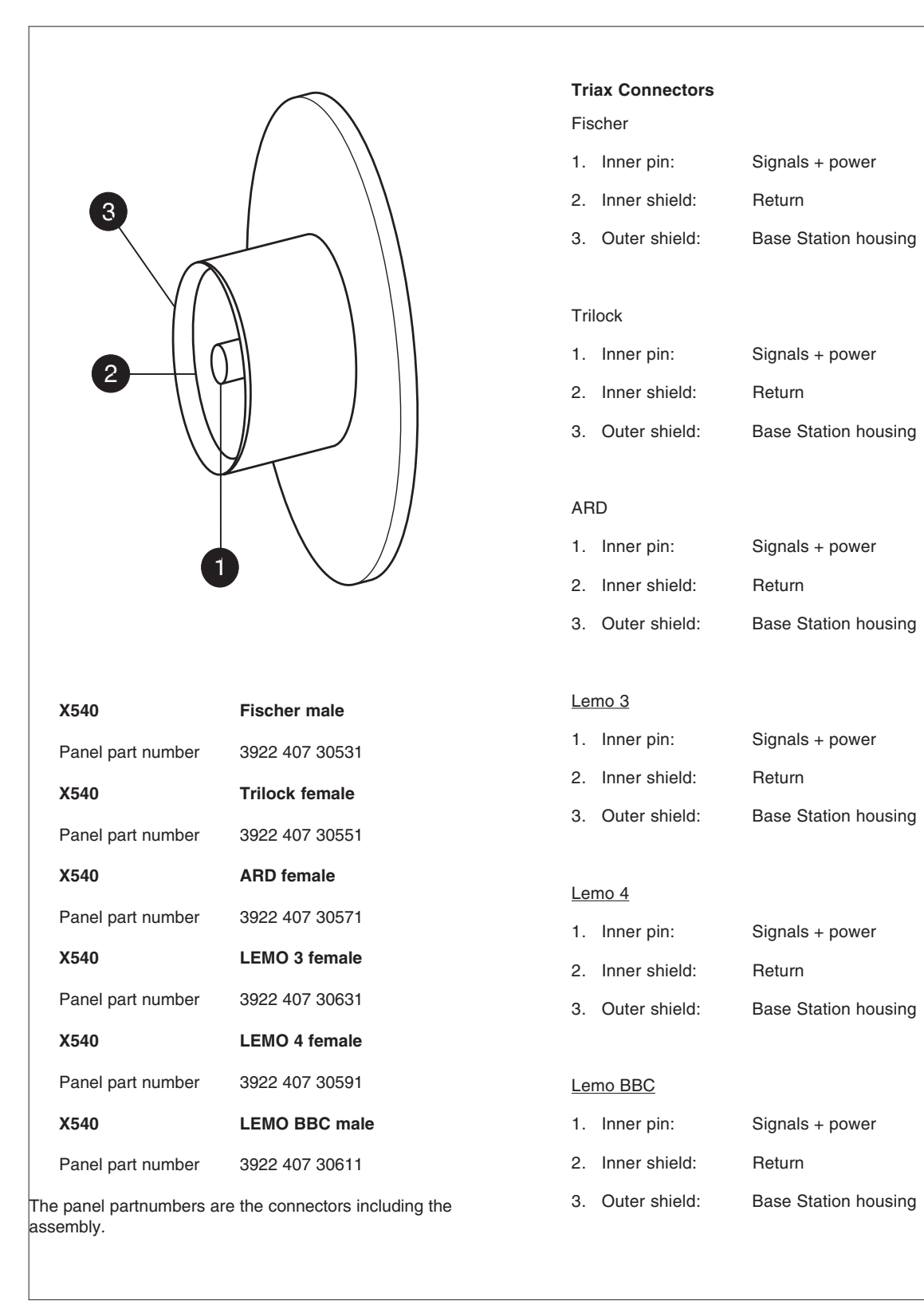

## -Intercom

The intercom functions available are determined by the configuration of the base station. The Headset board and the Audio/Intercom board are optional. This results in four possible configurations:

- 1. Headset board present Audio/Intercom board absent
- 2. Headset board absent Audio/Intercom board present
- 3. Both boards present
- 4. Both boards absent

If both boards are absent then there are no intercom facilities available. The other configurations are shown in the figures below.

Depending on your camera configuration, consult the cross-reference tables to see which menu positions should be used for both camera and base station menus for routing the intercom signals.

## Headset board present - Audio/Intercom board absent in Base Station

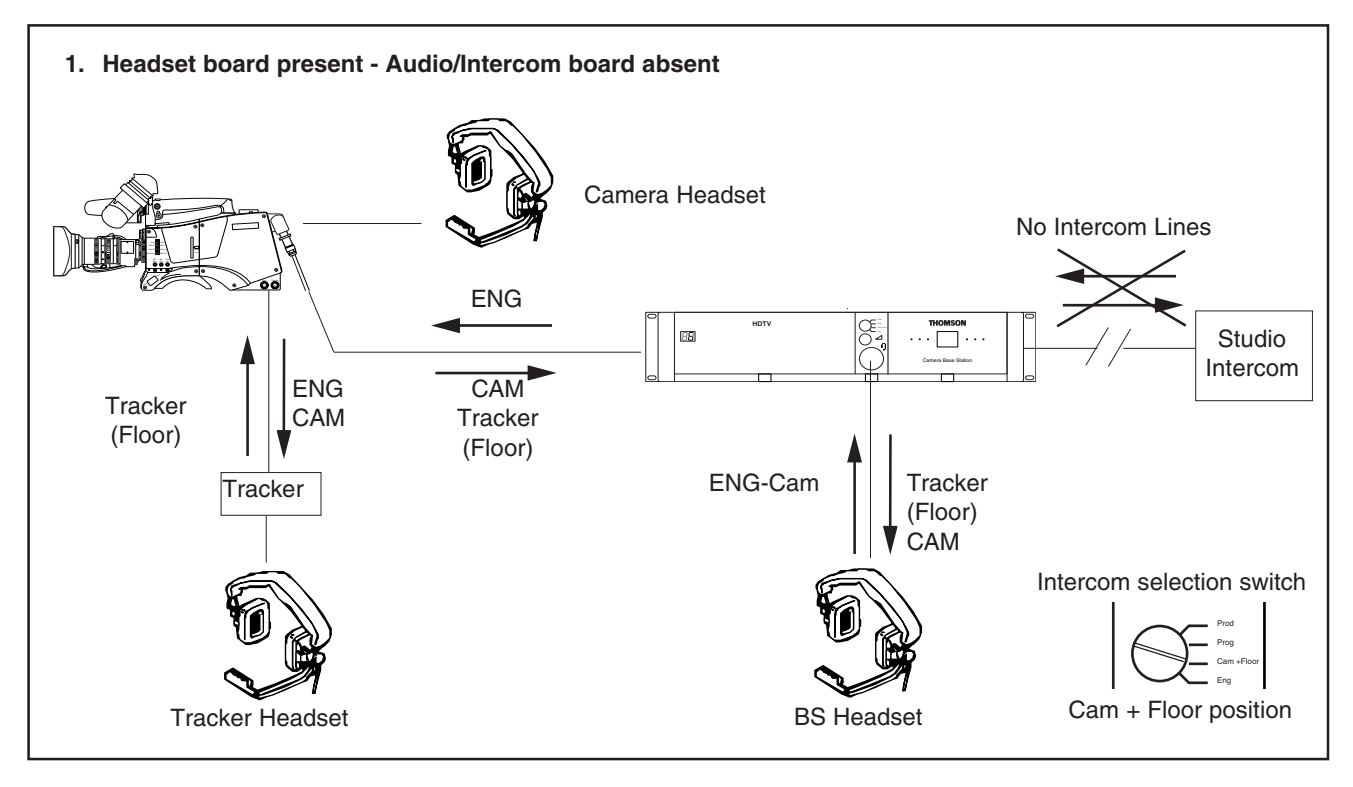

## Headset board present - Audio/Intercom board absent in Base Station

| TO                                         | Tracker Headset                                                                                                    | Camera Headset                                                                                                    | BS Headset                                                                                                    |
|--------------------------------------------|----------------------------------------------------------------------------------------------------|----------------------------------------------------------------------------------------------------|----------------------------------------------------------------------------------------------------|
| Tracker Mic<br>(Phantom Power !)           | Tracker Output = ENG Channel<br>Camera system menu:<br>Install \ Intercom \ Track mic to ≠ Off<br>Install \ Intercom \ Track Source = Side                                                                                                    | Camera system menu:<br>Install \ Intercom \ Track mic to ≠ Off<br>Install \ Intercom \ Cam track ≠ Off<br>Install \ Intercom \ Cam level > 0  | Camera system menu:<br>Install \ Intercom \ Track mic to ≠ Off<br>BS system menu:<br>Audio/Intercom \ ENG headset \ Tracker<br>to headset = On<br>Audio/Intercom \ ENG headset \ Tracker<br>volume > 0<br>BS front:<br>Intercom selection switch = Cam + Floor                                                                                           |
| Camera Mic<br>(Phantom Power !)            | CAM Channel<br>Tracker Output = Camera Channel<br>Cam Mic = On*<br>Camera system menu:<br>Install \ Intercom \ Cam Mic to = CH1<br>ENG Channel<br>Tracker Output = ENG Channel<br>Camera system menu:<br>Install \ Intercom \Track Source = Side<br>Install \ Intercom \ Cam Mic to = Ch2 | Camera system menu:<br>Install \ Intercom \ Cam Mic = On<br>Install \ Intercom \ Side tone > 0                                                | Camera system menu:<br>Install \ Intercom \ Cam mic to = CH1<br>(If = CH2, then monitoring via floor)<br>BS system menu:<br>Audio/Intercom \ ENG headset \ Cam to<br>headset = On<br>Audio/Intercom \ ENG headset \ Cam<br>volume > 0<br>Audio/Intercom \ ENG headset \ Floor to<br>headset = On<br>BS front:<br>Intercom selection switch = Cam + Floor |
| <b>BS Headset Mic</b><br>(Phantom Power !) | Tracker Output = ENG Channel<br>Camera system menu:<br>Install \ Intercom \ Track Source = ENG<br>BS system menu:<br>Audio/Intercom \ ENG Headset \ Mic to<br>ENG-Cam = On                                                                                                    | Camera system menu:<br>Install \ Intercom \ Cam engineering ≠ Off<br>BS system menu:<br>Audio/Intercom \ ENG Headset \ Mic to<br>ENG-Cam = On | BS system menu:<br>Audio/Intercom \ ENG headset \ Sidetone<br>> 0                                                                                                    |

\* Other ways to switch on camera microphone:
• Camera: Start button = On
• Camera: Intercom Routing Switch = ENG or PROD

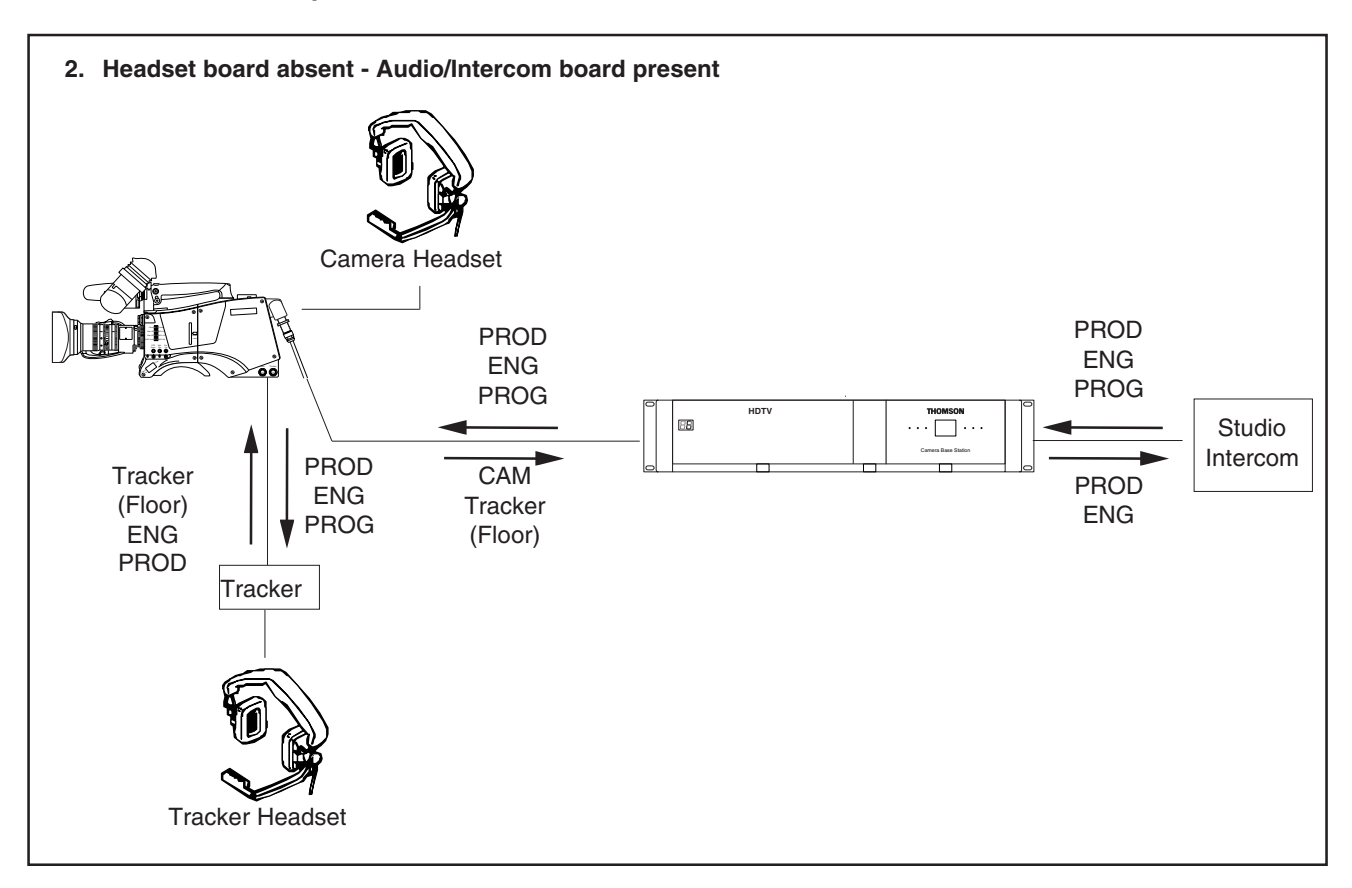

## Audio/Intercom board present - Headset board absent in Base Station

| FROM                             | Tracker Headset                                                                                                    | Camera Headset                                                                                                    | Studio PROD                                                                                                    | Studio ENG                                                                                                    |
|----------------------------------|----------------------------------------------------------------------------------------------------|----------------------------------------------------------------------------------------------------|----------------------------------------------------------------------------------------------------|----------------------------------------------------------------------------------------------------|
| Tracker Mic<br>(Phantom Power !) | Tracker box = ENG Channel<br>Cannera system menu:<br>Install \ Intercom \ Track mic to ≠<br>Off<br>Install \ Intercom \ Track Source =<br>Side            | Camera system menu:<br>Install \ Intercom \ Track mic to ≠<br>Off<br>Install \ Intercom \ Cam track ≠ Off<br>Install \ Intercom \ Cam level > 0 | Camera system menu:<br>Install \Intercom \ Track mic to = All<br>or Prod<br>BS system menu:<br>Audio/Intercom \ Intercom \ Isolate \<br>Isolate = Syst  | Camera system menu:<br>Install / Intercom / Track mic to = All<br>or ENG<br>BS system menu:<br>Audio/Intercom / Intercom / Isolate /<br>Isolate = Syst |
| Camera Mic<br>(Phantom Power !)  | CAM Channel<br>Tracker box = Camera Channel<br>Cam Mic = On*<br>Camera system menu:<br>Install \ Intercom \ Cam Mic to =<br>CHI                           | Camera system menu:<br>Install \ Intercom \ Cam Mic = On<br>Install \ Intercom \ Side tone > 0                                                  | BS system menu:<br>Audio/Intercom \ Intercom \ Isolate \<br>Isolate = Syst<br>Camera intercom routing switch =<br>Prod<br>(or camera start button = on) | BS system menu:<br>Audio/Intercom \ Intercom \ Isolate \<br>Isolate = Syst<br>Camera intercom routing switch =<br>ENG                                  |
|                                  | ENG Channel<br>Tracker box = ENG Channel<br>Camera system meuu:<br>Install \ Intercom \Track Source =<br>Side<br>Install \ Intercom \ Cam Mic to =<br>Ch2 |                                                                                                    |                                                                                                    |                                                                                                    |
| Studio PROD                      | Tracker box = PROD Channel                                                                                                    | Camera system menu:<br>Install \ Intercom \ Cam production<br>≠ Off                                                                             | Not available                                                                                                    | Not available                                                                                                    |
| Studio ENG                       | Tracker box = ENG Channel<br>Camera system menu:<br>Install \ Intercom \Track Source =<br>ENG                                                             | Camera system menu:<br>Install \ Intercom \ Cam engineering<br>≠ Off                                                                            | Not available                                                                                                    | Not available                                                                                                    |
| Studio PROG                      | Tracker box = PROG Channel                                                                                                    | Camera system menu:<br>Install \ Intercom \ Cam program ≠<br>Off                                                                                | Not available                                                                                                    | Not available                                                                                                    |

Audio/Intercom board present - Headset board absent in Base Station

Other ways to switch on camera microphone:
 Camera: Start button = On
 Camera: Intercom Routing Switch = ENG or PROD

## Audio/Intercom board and Headset board present in Base Station

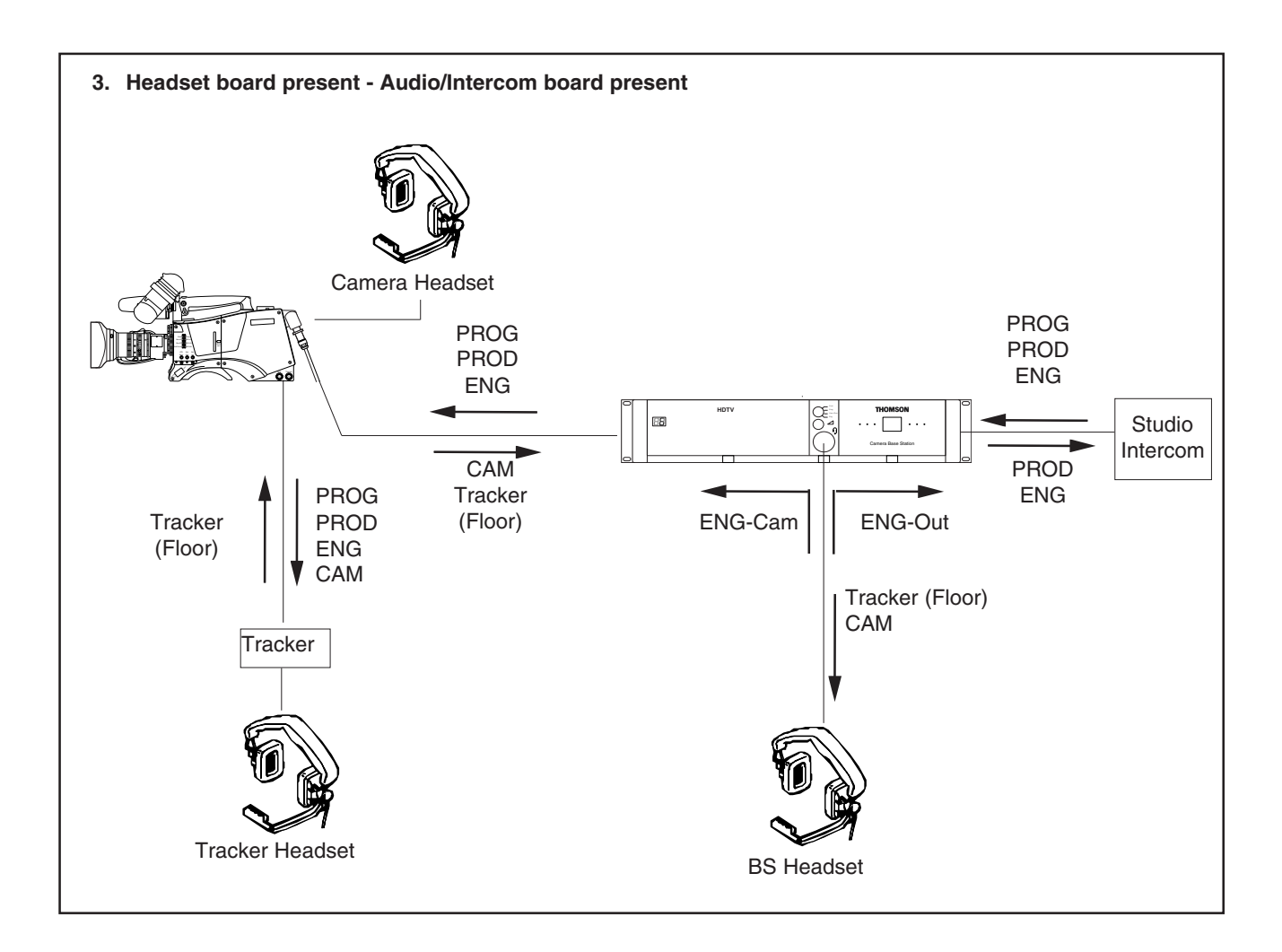

| FROM                                                                                      | Tracker Headset                                                                                                    | Camera Headset                                                                                                    | BS Headset                                                                                                    | Studio PROD                                                                                                    | Studio ENG                                                                                                    |
|-------------------------------------------------------------------------------------------|----------------------------------------------------------------------------------------------------|----------------------------------------------------------------------------------------------------|----------------------------------------------------------------------------------------------------|----------------------------------------------------------------------------------------------------|----------------------------------------------------------------------------------------------------|
| <b>Tracker Mic</b><br>(Phantom Power !)                                                   | Tracker box = ENG Channel<br>Gamera system menu:<br>Install \ Intercom \ Track mic to ≠ Off<br>Install \ Intercom \ Track Source = Side                                                                                                    | Camera system menu:<br>Install \Intercom \ Track mic to ≠ Off<br>Install \Intercom \ Cam level > 0<br>Install \ Intercom \ Cam level > 0     | Camera system menu:<br>Install \ Intercom \ Track mic to ≠ Off<br>BS system menu:<br>Audio/Intercom \ ENG headset \ Tracker<br>to headset = On<br>Audio/Intercom \ ENG headset \ Tracker<br>volume > 0<br>S front:<br>BS front:                                                                                                | Gamera system menu:<br>Install \ Intercom \ Track mic to = All<br>(or Prod)<br>BS system menu:<br>Audio/Intercom \ Isolate \ Isolate ≠<br>Isol | Camera system menu:<br>Install \ Intercom \ Track mic to = All<br>(or Eng)<br>BS system menu:<br>Audio/Intercom \ Isolate \ Isolate ≠<br>Isol |
| <b>Camera Mic</b><br>(Phantom Power !)                                                    | <b>CAM Channel</b><br>Tracker box = Camera Channel<br>Cam Mic = On*<br>Camera system menu:<br>Install \ Intercom \ Cam Mic to = CHI<br>Install \ Intercom \ Cam el<br>Camera system menu:<br>Install \ Intercom \ Track Source = Side<br>Install \ Intercom \ Cam Mic to = Ch2 | Camera system menu:<br>Install \Intercom \ Cam Mic = On<br>Install \ Intercom \ Side tone > 0                                                | Camera system menu:<br>Install \ Intercom \ Cam mic to = CHI<br>(If = CH2, then monitoring via floor)<br>BS system menu:<br>AudioIntercom \ ENG headset \ Cam to<br>headset = On<br>AudioIntercom \ ENG headset \ Floor to<br>headset = On<br>AudioIntercom \ ENG headset \ Floor to<br>headset = On<br>BS front:<br>BS front: | BS system menu:<br>Audio/Intercom \ Isolate \ Isolate ≠<br>Isol<br>PROD                                                                        | BS system menu:<br>Audio/Intercom \ Isolate \ Isolate ≄<br>Isol<br>Camera intercom routing switch = ENG                                       |
| <b>BS Headset Mic</b><br>(Phantom Power !)                                                | Tracker box = ENG Channel<br>Camera system menu:<br>Camera I / Intercom / Track Source = ENG<br>Bi system menu:<br>Audio/Intercom / ENG Headset / Mic to<br>ENG-Cam = On                                                                                                    | Camera system menu:<br>Install \Intercom \ Cam Engineering ≠ Off<br>BS system menu:<br>Audio/Intercom \ ENG Headset \ Mic to<br>ENG-Cam = On | BS system menu:<br>Audio/Intercom \ ENG headset \ Sidetone<br>> 0                                                                                                    | Not available                                                                                                    | BS system menu:<br>Audio/Intercom \ Isolate \ Isolate ≠<br>Isol<br>Audio/Intercom \ ENG Headset \ Mic<br>Eng-Out = On                         |
| Studio PROD                                                                               | Tracker box = PROD Channel                                                                                                    | Camera system menu:<br>Install \ Intercom \ Cam Production ≠ Off                                                                             | BS front:<br>Intercom selection switch = PROD                                                                                                    | Not available                                                                                                    | Not available                                                                                                    |
| Studio ENG                                                                                | Tracker box = ENG Channel                                                                                                    | Camera system menu:<br>Install \ Intercom \ Cam Engineering ≠ Off                                                                            | BS front:<br>Intercom selection switch = ENG                                                                                                    | Not available                                                                                                    | Not available                                                                                                    |
| Studio PROG                                                                               | Tracker box = PROG Channel                                                                                                    | Camera system menu:<br>Install \ Intercom \ Cam Program ≠ Off                                                                                | BS front:<br>Intercom selection switch = PROG                                                                                                    | Not available                                                                                                    | Not available                                                                                                    |
| * Other ways to switch on cal<br>• Camera: Start button = O<br>• Camera: Intercom Routing | mera microphone:<br>n<br>5 Switch = ENG or PROD                                                                                                    |                                                                                                    |                                                                                                    |                                                                                                    |                                                                                                    |

Audio/Intercom board and Headset board present in Base Station

2-19

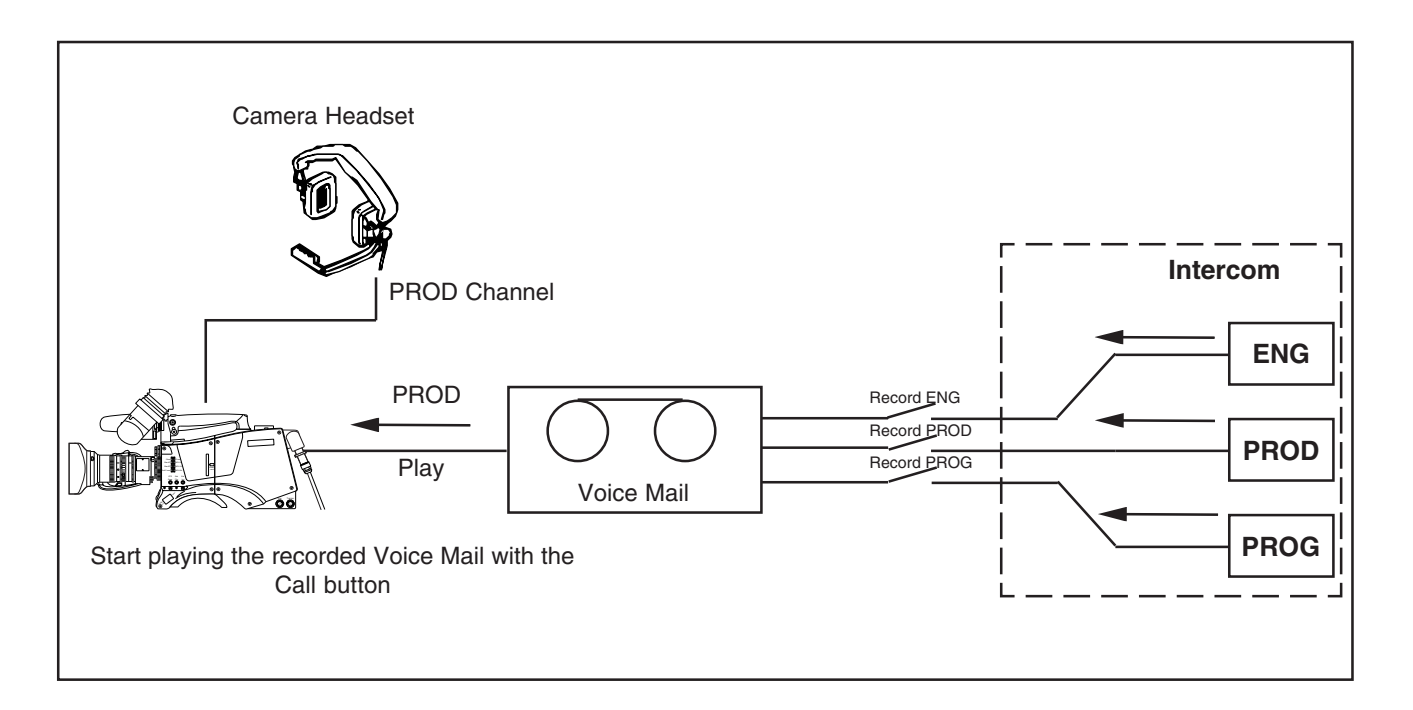

Voice Mail is an intercom message storage function.

Note: Voice mail is only available if the Base Station menu item *Audio/Intercom \ Intercom \ Call* is set to Voice.

#### Recording

Recording starts automatically at the start of a message. A new message erases the previous recorded message. The maximum message length is 16 seconds. Longer messages are recorded in a retroloop. Only the last 16 seconds are available for playback.

Select the intercom channels to be recorded via the Base

Station menu items *Audio/Intercom \ Intercom \ Voice mail \ Record ENG, PROD and PROG.* 

Note: The voice mail box can only contain one message. If voice mail recording starts from an other intercom channel the previous message is erased.

#### Listening to the message

Push the camera call button to start playing out the recorded voice mail to the camera headset. Push the call button again to stop playing the voice mail message.

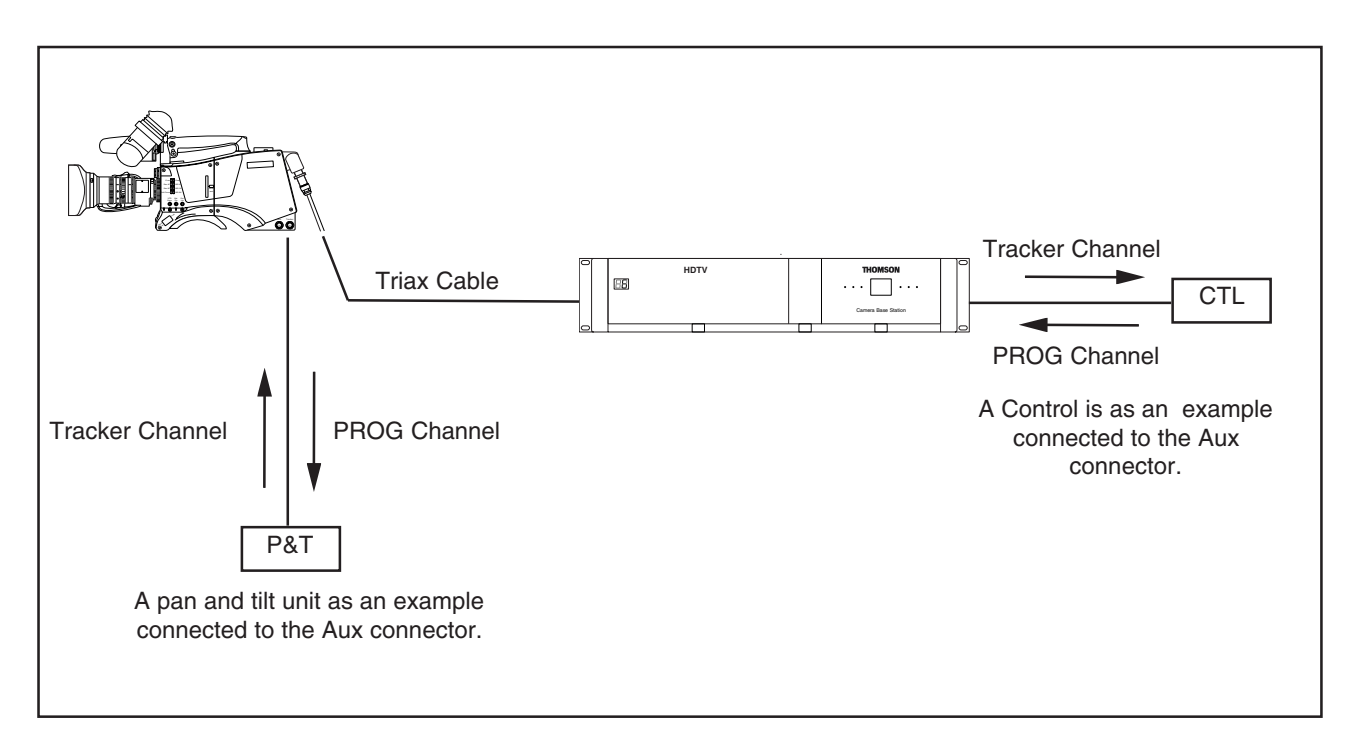

Private data channels can be used for the transmission of serial data via the triax cable. For example, electronic scriptboard or character data for a video display unit can be transmitted to the camera.

The tracker microphone intercom channel is used for the data channel from camera head to Base Station. The program intercom channel is used for the data channel from Base Station to camera head. The input and output signals are available on the auxiliary connectors of the camera and Base Station (for camera see the connectors and cables section). If a channel is used for private data, then of course the original functions are no longer available.

To select the function of the Base Station to camera channel set the Base Station menu item *Audio/Intercom* \ *Private Data* \ *PROG Channel* to Priva.

To select the function of the Camera to Base Station channel set the Base Station menu item *Audio/Intercom* \ *Private Data* \ *Tracker Channel* to Priva.

Remember that the propagation-delay times are different for different triax cable lengths, especially if a return signal is involved. At maximum lengths of 2400 metres the total delay is at least 25  $\mu$ sec. and can be more than 30  $\mu$ sec, depending on the type of triax cable.

## Data signal specifications

Baudrate: 2400 Input level: TLL, possible RS232 Input impedance: 100Kohm Output impedance: ~300 ohm Max load: ~1Kohm When no MCP is available it might occur that some functions are in an undesirable position, for example, a lock on the upper part of the OCP. To prevent this happening, set the Base Station menu item *System \ MCP Available* to No when an MCP is not available.

The functions affected by this setting and their state are as follows (if the item value is set to MCP Available = No):

| Variable black stretch (Yes/No) | Yes      |
|---------------------------------|----------|
| Variable gamma (Yes/No)         | Yes      |
| Variable Flare (Yes/No)         | Yes      |
| Saturation (Yes/No)             | Yes      |
| White clipper (Yes/No)          | Yes      |
| Knee slope (Yes/No)             | Yes      |
| Knee point (Yes/No)             | Yes      |
| Iris(Normal/Reverse)            | Normal   |
| OCP lock (Upper/Total)          | Total    |
| Intercom (System/Isolate)       | System   |
| Audio (External/MCP)            | External |
| Aspect Ratio (External/MCP)     | External |
| Aspect Ratio (4:3/16:9)         | 4:3      |
| Autolight (Yes/No)              | Yes      |
|                                 |          |

# -Specifications

| LDK 4502/00                                                                                                  | HDTV Base Station                                                                                                    | LDK 4530 EXTERNAL                                          | VIDEO IN MODULES<br>External video input module                                                                                                    |
|----------------------------------------------------------------------------------------------------|----------------------------------------------------------------------------------------------------|------------------------------------------------------------|----------------------------------------------------------------------------------------------------|
| <b>General</b><br>Dimensions (WxHxD)                                                                         | 438 (19" rack) x 88 (2RU) x510mm.                                                                                                    | External video in                                          | BNC 2x, 1.0Vp-p, $75\Omega$ (loop-through) (CVBS or VBS)                                                                                                    |
| Operating temperature<br>Storage temperature<br>Operating humidity<br>Shock resistance<br>Altitude<br>Weight | (17.2 x 3.5 x 20.1 inch)<br>-20 °C to +50 °C (-4 °F to 122 °F)<br>-40 °C to +70 °C (-40 °F to 158 °F)<br>Max. 90% (non condensing)<br>Max.10G (transport), Max. 2G (operating)<br>Max. 50,000 ft<br>17.0 kg. ( 37.5 lbs.) fully equipped with<br>options | LDK 4531 VIDEO OUT<br>LDK 4531/20<br>SDI out<br>Analog out | MODULES           SDTV output HD module           BNC 3x, 0.8Vp-p, 75 Ω, SMPTE 259M,           ITU-R, BT.601           BNC 3x, R, G, B or Y, Pr, Pb, or 3x CVBS           (menu selection):           - RGB out: 3x 0.7Vp-p (+/- 1%), 75 Ω           - Y, Pr, Pb: 3x 0.7Vp-p (+/- 1%), 75 Ω |
| Transmission<br>Typical. cable length                                                                        | 1,000 m. (3,281 ft) (14 mm./0.55" triax cable)                                                                                                    |                                                            | - CVBS out: 3x 1.0Vp- p (+/- 1%), 75 $\Omega$<br>Frequency response 0.1 to 5.75MHz (+0.5dB/-1dB)                                                                                                    |
| Bandwidth                                                                                                    | 30/ 15/ 15 MHz., Y/Cr/Cb                                                                                                    |                                                            | K factor Less than 2%                                                                                                    |
| Connectors<br>Teleprompter in                                                                                | BNC 1x (and loop-through output),                                                                                                    | LDK 4540 AUDIO & IN<br>LDK 4540/10<br>Audio out            | TERCOM MODULES<br>2 ch. audio & 2/4-wire intercom<br>XLR- 3 2x, 0/+6dBu (+/-1.5dB, max.                                                                                                    |
| Reference in                                                                                                 | BNC 1x (and loop-through output),<br>1.0Vp-p, 75ΩHD tri-level sync or SD Black                                                                                                    | Frequency response                                         | 18dBu, 600 Ω, Gain Max. 70dB)<br>40Hz to 15kHz, (+1/-3dB, 1kHz, -10dBu<br>output level)                                                                                                    |
| HD-SDI out                                                                                                   | BNC 3x, 0.8Vp-p, 75 $\Omega$ , SMPTE 292M,<br>1080 or 720p at 59 94 or 50Hz                                                                                                    | Distortion                                                 | Less than 0.5% (100Hz/ 1kHz, +6dBu out, 600 $\Omega$ )                                                                                                    |
| Text out<br>Composite video out                                                                              | BNC 1x, 1.0Vp-p, 75 $\Omega$ (VBS)<br>BNC 1x, 1.0Vp-p, 75 $\Omega$ (CVBS)<br>text for viewing purposes)                                                                                                    | S/N ratio<br>Intercom in/out                               | 58dB (unweighted RMS)<br>D- sub 15- pin, female (program in,<br>production in/out, engineering in/out                                                                                                    |
| Signalling in/out                                                                                            | D-sub 15-pin, male<br>Preview, Green tally (call), dry contact,<br>Vellow tally (ISO), dry contact                                                                                                    |                                                            | in: 0 or 6dBu (max. 6 or 12dBu), 9k $\Omega$ , out: 0 or 6dBu (+/ -2dB, max 12dBu), 600 $\Omega$                                                                                                    |
|                                                                                                    | Red tally (on-air), dry contact<br>Remote audio level control (22-64dB),                                                                                                    | Frequency response                                         | 150Hz to 6kHz (1kHz, -10dBu output level)                                                                                                    |
| Auxiliant in/out                                                                                             | DC                                                                                                    | Distortion                                                 | Less than 2% (1kHz, +12dBu level)                                                                                                    |
| Auxiliary In/Out                                                                                             | Ano, 0-5Vdc in, output on camera head<br>An1, 0-5Vdc in, $4:2 > 2.4Vdc$ in                                                                                                    | LDK 4541 Engineering<br>LDK 4541/10                        | g intercom module<br>XLR-5 (female) engineering intercom<br>module                                                                                                    |
| RS-232                                                                                                    | Private data in/ out, 2.4kB TTL (RS-232)<br>D-sub 9-pin, male (RXD, TXD, DTR, DSR,<br>BTS_CTS)                                                                                                    | LDK 4541/20<br>LDK 4541/30<br>LDK 4541/40                  | Tuchel 6- pin engineering intercom module<br>Tuchel 5- pin engineering intercom module<br>XLR-7 (female) engineering intercom                                                                                                    |
| Control data<br>Link                                                                                         | <ul><li>4- pin, male (2-wire camera control bus)</li><li>3- pin, female (Feature box control link)</li></ul>                                                                                                    | Frequency response                                         | module<br>(6dBu, +/- 2dB, max 12dBu, 25-400 Ω)<br>150Hz to 6kHz, +/- 3dB (0dB, 1kHz, -                                                                                                    |
|                                                                                                    |                                                                                                    | C/N rotio                                                  | 10dBu output level)                                                                                                    |
| LDK 4510/10                                                                                                  | AC/DC power module for studio and                                                                                                    | Phantom power                                              | +12Vdc (+/ -1V), menu selectable                                                                                                    |
| Power requirement<br>Power connector                                                                         | AC 115V/230V +/- 15%, 47 to 63Hz<br>IEC type, 3-pin male                                                                                                    | LDK 4560 MONITORIN<br>LDK 4560/20                          | NG MODULES<br>Monitoring HD module (with WFM, PXM<br>and analog HDTV out)                                                                                                    |
| Utility power                                                                                                | camera head; 360VA or 210Watts max.<br>with port. camera head<br>150VA or 150Watts max. on studio camera                                                                                                    | PXM video out                                              | BNC 1x, 1.0Vp-p, 75 $\Omega$ , SMPTE 274M or<br>SMPTE 296M (depending on acquisition<br>format); R, G, B or Y (menu selection)                                                                                                    |
|                                                                                                    | head; 80VA or 80Watts max. on port. camera head                                                                                                    | WFM video out                                              | with HD tri-level SYNC<br>BNC 1x, 1.0Vp-p, 75 Ω, SMPTE 274M or<br>SMPTE 296M (depending on acquisition                                                                                                    |
| LDK 4521 HDTV TRIA<br>LDK 4521/10                                                                            | X MODULES<br>TriaxHD Module with Fischer triax                                                                                                    | Analog HDTV out                                            | format); R, G, B or Y (menu selection)<br>with HD tri-level sync.<br>VGA-type D-connector, 15-pin, female.                                                                                                    |
| LDK 4521/20                                                                                                  | TriaxHD Module with Tri-Lock triax                                                                                                    | Frequency response                                         | with R, G, B, H-sync and V-sync<br>0.1 to 30MHz (+0.5dB/- 1dB)                                                                                                    |
| LDK 4521/30<br>LDK 4521/40                                                                                   | TriaxHD Module with ARD triax connector<br>TriaxHD Module with Lemo 4 triax                                                                                                    |                                                            | . ,                                                                                                    |
| LDK 4521/50                                                                                                  | TriaxHD Module with Lemo BBC triax                                                                                                    |                                                            |                                                                                                    |
| LDK 4521/60                                                                                                  | TriaxHD Module with Lemo 3 triax                                                                                                    |                                                            |                                                                                                    |

connector

# Section 3

# **Operating Instructions**

This section describes the structure of the camera base station control system. This section explains how to control and program the menu system and how to set up the menu system to suit your personal preferences. The menu structure and the methods of function selection are also explained. The appendix shows the contents of the menu system.

## Contents

| Introduction   |  |
|----------------|--|
| Front panel3-3 |  |

| Set-up                | 3-4 |
|-----------------------|-----|
| Using the Menu System | 3-5 |

## Introduction

The flexible design of the base station means that it can be integrated into a variety of configurations in studios or OB vans. To made full use of its extensive functionality it provides many facilities for setting it up. Once set up, operation is vitually transparent.

We recommend that you spend time using the various controls and displays in order to fully discover the wide range of features. Read the instructions in this section carefully but also feel free to examine the various menus in detail. In this way you will learn quickly to intuitively use the system.

## Simple set-up

The Rotary/Push button behind the left front cover can be used to control some basic set-up functions. It can also be used to navigate through the menu system.

## Menu System

The menu system is used for setting up and configuring the base station. As there are a large number of functions and set-up options available, it may require some time for you to become familiar with them all.

## **OCP** menu control

Although the Rotary/Push button can be used to navigate through the menu system, it is more convenient to use the OCP connected to the Base Station. (Refer to the OCP user guide to find out how to do this.)

## Viewing the menu

The System Menu video signal is available on the Text output of the base station. The System Menu text can also be superimposed on the CVBS output if desired.

## -Front panel-

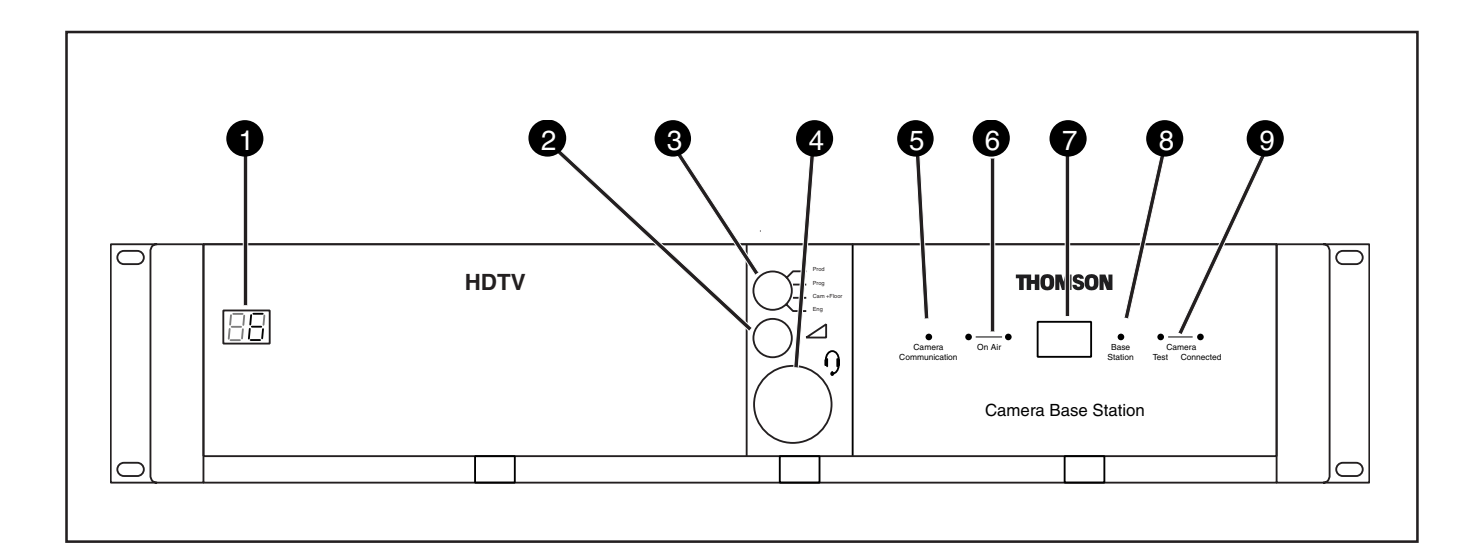

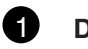

## Display

During normal operation the display shows the number of the camera connected to the Base Station.

When the set-up control (located behind the left front cover) is activated, the display shows a two letter code to identify the set-up function (see Set-Up).

The display can be switched on or off via the Base Station menu system.

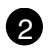

## Intercom volume control

Adjusts the volume of the selected intercom channel being monitored on the connector below.

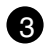

## Intercom selection switch

Use this switch to select the intercom channel that is monitored on the connector below.

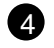

## Intercom connector

Connect a headset to this connector to monitor the selected intercom channel.

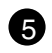

## **Camera Communication**

This green LED lights when the communications between Camera and Base Station are OK.

## 6 On Air and ISO indicators

The red LED lights when the Camera is On Air. If the Camera is selected as ISO Camera the yellow LED lights.

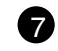

## **Power Switch**

Switches the power supply to the Base Station on and off. A built-in light lights to indicate that the power is ON.

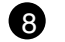

## Base Station

This green LED lights when the Base Station is operationally ready.

# 9

## **Camera indicators**

This bicolour TEST LED lights red or yellow to indicate the Camera and Triax status:

- Red lights continuously Triax short circuit.
- Red flashes Triax open circuit.
- Yellow Camera power switched off with the Operational or Master Control Panel.

This green CONNECTED LED lights when the Camera is connected and the Camera power switch is On.

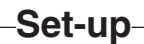

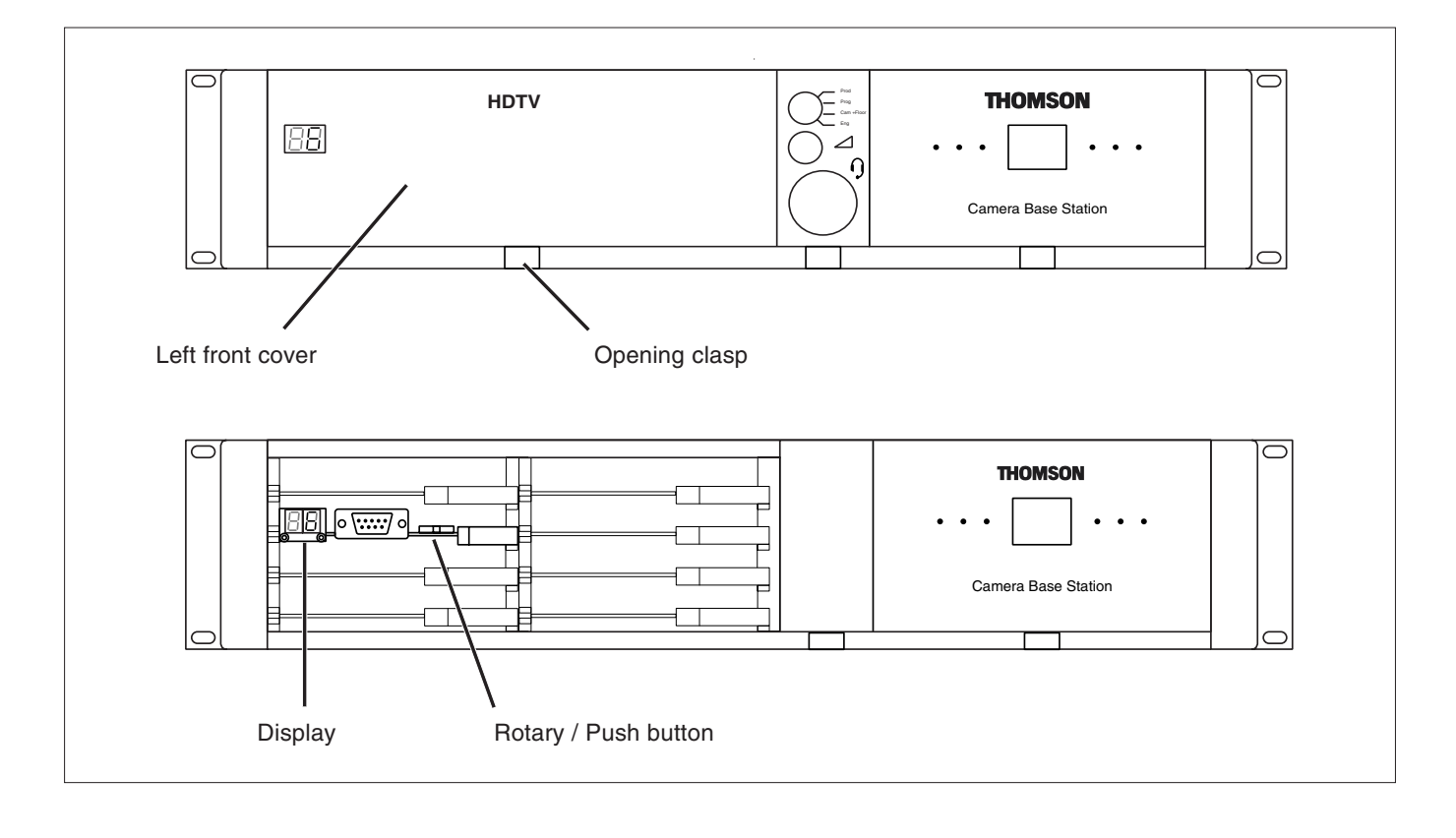

## Set-up items

There are four items that can be accessed via the set-up Rotary/Push button on the Data Board:

- Camera number (CA)
- Subcarrier adjustment (SC)
- H-phase (HP)
- System menu (NN)

Remove the left front cover to access the Rotary/Push button on the Data Board.

Rotate the button to the left or right to select the required item. The display shows the abbreviation of the current item.

## Camera Number (CA)

When CA is displayed, push the Rotary/Push button to enter the selection mode. Rotate the button to the left or right to select an available camera number. Push the Rotary/Push button to set the new camera number. The Base Station automatically resets and the new camera number is shown in the display.

## Subcarrier (SC)

When SC is displayed, push the Rotary/Push button to enter the Subcarrier adjustment mode. Rotate the button to the left or right to shift the Subcarrier phase. If you continue to rotate the button, the shift change occurs in bigger steps. Push the Rotary/Push button to leave the Subcarrier adjustment mode.

## H-Phase (HP)

When HP is displayed, push the Rotary/Push button to enter the H-Phase adjustment mode. Rotate the button to the left or right to shift the H-Phase. If you continue to rotate the button, the shift change occurs in bigger steps. Push the Rotary/Push button to leave the H-Phase adjustment mode.

## System Menu (NN)

When NN is displayed, push the Rotary/Push button twice to enter the System Menu. The Rotary/Push button can be used to navigate through the menu system, however, it is more convenient to use the OCP connected to the Base Station. (Refer to the OCP user guide to find out how to do this.)

The System Menu video signal is available on the Text output of the base station. The System Menu text can also be superimposed on the CVBS and the Monitor output if desired.

## -Using the Menu System-

## **Entering the Systems menu**

The system functions of the base station are grouped into menus and sub-menus. Rotate the Rotary/Push button to the left or right to select the Systems Menu. The display shows the abbreviation NN. Push the Rotary/Push button twice to enter. The Main menu appears on the monitor.

#### Note:

Navigating the system menu is also possible with the LDK4628 and LDK4629 Operational Control Panels. Refer to their respective User's Guide for information on how to do this.

The main menu screen shows five items and the name of the menu. One more item is hidden but becomes visible when you scroll down.

A cursor shows your position in the menu. The Rotary/Push button moves the cursor up and down.

# MENU OFF Video Monitoring Audio/Intercom SDTV System Root Files Diagnostics

## Finding your way

Use the Rotary/Push button to move the cursor through the menu items. If a double arrow (>>) is visible, then pressing the Rotary/Push button brings you one level lower in the menu system. Only five items are visible in each menu. Scroll up or down to see any additional items.

When you first enter a menu (other than the main menu) the cursor is positioned next to the first item.

The TOP and PREVIOUS entries are not immediately visible but are located above the first item. Use the Rotary control to scroll up to them.

- Select TOP to bring you back to the MAIN menu.
- Select PREVIOUS to go back to the menu that you were in before the current one.

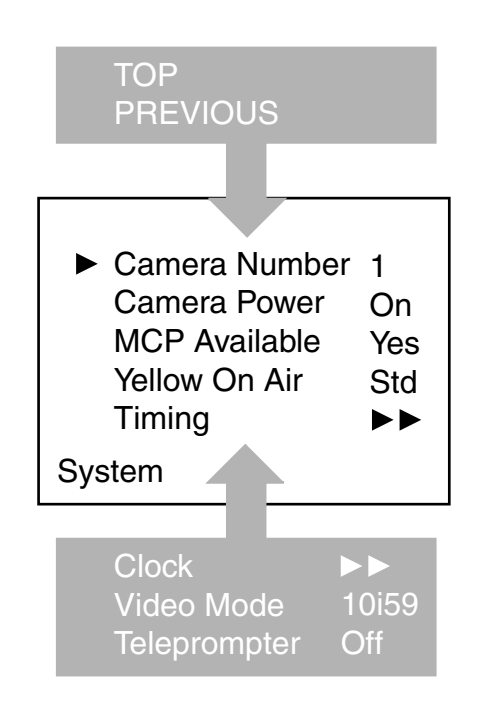

The SYSTEM menu above shows the items displayed when you first enter the menu and the other items that are available by scrolling up or down with the Rotary control.

## Leaving the Systems Menu

If you are deep within the menu structure, follow these steps to leave:

- a. If necessary move the cursor to the left most column with the Rotary/Push button.
- b. Scroll upwards until the cursor points to TOP (this is the main menu).
- c. Press the Rotary/Push button. The cursor now points to the Menu off item of the MAIN menu.
- d. Press the Rotary/Push button to leave the system menu.

This is the recommended way of leaving the system menu.

The menu system disappears after a few seconds when you stop navigating. (This delay can be programmed in the *MONITORING/MENU* menu.) However, when you enter the system menu again you enter at the last position of the cursor and not at the top of main menu.

To prevent confusion the next time you enter the system menu, it is advisable to leave the system menu by returning to the main menu (TOP) and selecting *MENU OFF*.

## **Making changes**

To find out where to change a function, consult the List of System Menu Functions at the end of this section to find out under which menu group or subgroup the function is located.

If the cursor points to an item (and there are no double arrows to indicate a sub-menu) then the item pointed to has a value. The value can be:

- a toggle value (only two values)
- a list value (more than two values)
- an analogue value (variable from 00 to 99)

or unavailable (---).

If the value is unavailable it cannot be changed. This is indicated by three dashes (---). This can occur, for example, when a function is switched off. The analogue values associated with that function are then unavailable.

If there are only two values associated with the function, then pressing the Rotary/Push button toggles between these two values.

If a value is displayed next to a function that is one of several possible values, then pressing the Rotary/Push button places the cursor in a list menu indicating the value currently selected. Use the Rotary/Push button to point to a new value. Press the Rotary/Push button to return the cursor to the function list.

If an analogue value is displayed next to a function name, then pressing the Rotary/Push button places the cursor in front of the value and the Rotary/Push button is used to change the analogue value. Press the Rotary/Push button to return the cursor to the function list.

## **Undoing changes**

If you make changes to the settings in the Systems menu and you decide not to keep them, use the Recall File function to recall a standard or stored set of values for the parameters. These files are available in the FILES menu.

## **Menu Structure**

Access to the functions on these menus is determined by the user level that has been set. The menus are as follows:

## Main (top) menu

The top menu gives access to the other menus.

## Video menu

The video menu contains those functions which affect the picture quality.

## **Monitoring menu**

This menu contains the functions which determine how items in the video monitor are displayed.

## Audio/Intercom menu

The functions contained under this menu control various aspects of audio and intercom.

## SDTV menu

The SDTV menu contains the functions that are used to set up the SDTV output settings.

#### System menu

This menu contains the functions that are used to set up the general configuration and for carrying out adjustments and calibrations of the Base Station.

#### **Files menu**

This menu allows values to be stored in System and operator files, and allows these files to be recalled as required.

#### **Diagnostic menu**

The diagnostic menu is designed to provide information on the current status of the Base Station.

## **User Levels**

The menu items are divided into two user levels. The operator level "O" is default accessible. Menu items with user level Install "I" are only accessible if the menu level is set to Install.

- To enter the Install level proceed as follows:
- a. Enter the menu.
- b. Navigate to the Monitoring \ Menu \ Menu level Item.
- c. Set the Menu level to Inst.

The purpose of the user levels is to restrict the set of functions which can be changed by whoever is using the Base Station. In this way a the danger of the operator accidentally changing critical functions while shooting is reduced.

The system Menu Structure paragraph of this section indicates which functions are available at each user level.

## Video menu - Special features

## **Auto lighting**

The Auto Lighting item of the the video menu compensates for variations in the frequency of the power supply used for gas discharge lamps (fluorescent or HMI lighting).

The frequency of power supply generators can vary from the nominal value. This variation affects the lighting which in turn affects the colour balance. If camera system and lighting are supplied by the same power source, then the base station auto lighting function can automatically adjust the exposure to follow the variations and maintain a constant colour balance. This correction only works when the camera exposure time is set to the 50Hz or 60Hz position.

# **Section 3 - Appendix**

Menu System

\_Contents\_

System Menu Structure ......A3-2

List of Abbreviations ......A3-8

# -System Menu Structure-

The system Menu tables present the functions ordered in the logical divisions of the menu system itself with additional information in the columns:

- User level column The User level column indicates the functions that are available with different user levels.
- Values column All available choices are listed for a function.
- Blocked if column Lists the conditions that block the function.
- Default column The default column lists the values of the functions when a camera is delivered.
- Files column The File column indicates where the value of the function is stored; in the operator file or in the system file or not at all.
- Comments column The Comments column list information about the function.

| MAIN Menu            |    |    |     |          |  |  |  |  |  |  |  |
|----------------------|----|----|-----|----------|--|--|--|--|--|--|--|
| Menu text            |    | Us | ser | Comments |  |  |  |  |  |  |  |
| <menu off=""></menu> |    | 0  | Ι   |          |  |  |  |  |  |  |  |
| Video                | >> | 0  | -   |          |  |  |  |  |  |  |  |
| Monitoring           | >> | 0  | Ι   |          |  |  |  |  |  |  |  |
| Audio/Intercom       | >> | 0  | Ι   |          |  |  |  |  |  |  |  |
| SDTV                 | >> | 0  | Ι   |          |  |  |  |  |  |  |  |
| System               | >> | 0  | -   |          |  |  |  |  |  |  |  |
| Files                | >> | 0  | -   |          |  |  |  |  |  |  |  |
| Diagnostics          | >> | 0  | I   |          |  |  |  |  |  |  |  |

| VIDEO Menu      |    |    |     |            |         |            |        |                                      |  |  |  |
|-----------------|----|----|-----|------------|---------|------------|--------|--------------------------------------|--|--|--|
| Menu text       |    | Us | ser | Values     | Default | Blocked if | File   | Comments                             |  |  |  |
| Chroma          |    | 0  |     | On Off     | On      |            | Soono  | Add colour information to the CVBS   |  |  |  |
| Chroma          | >> | U  |     | UN,UN      | On      | -          | Scene  | signals                              |  |  |  |
| Colour Bar      | >> |    |     |            |         |            |        |                                      |  |  |  |
| Colour Bar      |    | 0  | Т   | On,Off     | Off     | -          | Scene  | -                                    |  |  |  |
| Colour Bar Type |    |    | Ι   | SMPTE,Full | SMPTE   | -          | System | Change white bar level in colour bar |  |  |  |
| Ext Black Clamp |    |    | I   | 099        | 50      |            | System |                                      |  |  |  |

|                   |   |     | MC        | NITORI  | NG Menu    |          |                                                |
|-------------------|---|-----|-----------|---------|------------|----------|------------------------------------------------|
| Menu text         | U | ser | Values    | Default | Blocked if | File     | Comments                                       |
| Monitoring Source | ο | I   | R,G,B,Y   | Y       | -          | Scene    | Select signal on Monitoring output             |
| Menu >>           |   |     |           |         |            |          |                                                |
| Display           | ο | T   | On,Time   | Time    | -          | Operator | Time out superimposed menu text<br>on or off   |
| Menu Time         | ο | I   | 599       | 10      | -          | Operator | Time out duration superimposed<br>menu text    |
| Menu Level        | 0 | Т   | Oper,Inst | Inst    | -          | -        | Set menu level to Operator or<br>Install level |
| Statusbar >>      |   |     |           |         |            |          |                                                |
| Studio >>         |   |     |           |         |            |          |                                                |
| Studio            | ο | Т   | On,Off    | Off     | -          | Operator | Display studio name in Statusbar               |
| Name              | 0 | 1   | [String]  | -       | -          | -        | Edit studio name                               |
| Operator >>       |   |     |           |         |            |          |                                                |
| Operator          | 0 | I   | On,Off    | Off     | -          | Operator | Display camera operator name in statusbar      |
| Name              | 0 | I   | [String]  | -       | -          | -        | Edit camera operator name                      |

| Menu text          | U | ser | Values        | Default | Blocked if       | File     | Comments                                                                                 |
|--------------------|---|-----|---------------|---------|------------------|----------|------------------------------------------------------------------------------------------|
| Audio >>           |   |     |               |         |                  |          |                                                                                          |
| Audio Level 1      |   | I   | 0dB,6dB       | 6dB     | -                | System   | Studio audio system level<br>input 1                                                     |
| Audio Level 2      |   | I   | 0dB,6dB       | 6dB     | -                | System   | Studio audio system level<br>input 2                                                     |
| Intercom >>        |   |     |               |         |                  |          |                                                                                          |
| Private Data >>    |   |     |               |         |                  |          | Consult Section "Private Data"<br>for detailed information                               |
| Tracker Channel    |   | I   | Inter,Priva   | Inter   |                  | System   | Private data channel from<br>Camera to Base Station *                                    |
| Prog Channel       |   | I   | Inter,Priva   | Inter   | -                | System   | Private data channel from<br>Base Station to Camera *                                    |
| Isolate >:         | > |     |               |         |                  |          | No Intercom communication<br>from Camera to Base Station<br>(Studio)                     |
| Source             | 0 | ı   | Local,Rmote   | Local   | -                | Operator | Local = Setting available in<br>Base Station Menu, Rmote =<br>Setting available with MCP |
| Isolate            |   | Т   | lsol,Syst     | Syst    | Source=Rmote     | Install  | Isol = Isolate, Syst = Isolate is off                                                    |
| ENG >:             | > |     |               |         |                  | <u> </u> |                                                                                          |
| Wire Mode          |   | Ľ   | 2 wire,4 wire | 4 wire  | -                | System   | Standard studio intercom                                                                 |
| Side Tone          | 0 | 1   | 099           | 50      | -                | Operator | -                                                                                        |
| level              | 0 | 11  | 0dB,6dB       | 6dB     | ENG WIRE Mode=2  | Operator | Standard studio intercom                                                                 |
| In Ref Level       |   | 1   | 099           | 50      | -                | System   | Input intercom level signal                                                              |
| Out Ref Level      | 0 | 1   | 099           | 50      | -                | Operator | Output intercom level to studio                                                          |
| PROD >:            | > |     |               |         |                  |          |                                                                                          |
| Wire Mode          |   | I   | 2 wire,4 wire | 4 wire  | -                | System   | Standard studio intercom                                                                 |
| Side Tone          |   | 1   | 099           | 50      | -                | System   | -                                                                                        |
| Level              | 0 | 1   | 0dB,6dB       | 6dB     | PROD Wire Mode=2 | Operator | Standard studio intercom<br>system setting                                               |
| In Ref Level       |   | I   | 099           | 50      | -                | System   | Input intercom level signal<br>from studio                                               |
| Out Ref Level      |   | I   | 099           | 50      | -                | System   | Output intercom level to studio                                                          |
| PROG >:            | > |     |               |         |                  |          |                                                                                          |
| Wire Mode          |   | 1   | 2 wire,4 wire | 4 wire  | -                | System   | Standard studio intercom<br>svstem setting                                               |
| Level              | 0 | 1   | 0dB,6dB       | 6dB     | PROG Wire Mode=2 | Operator | Standard studio intercom<br>system setting                                               |
| In Ref Level       |   | I   | 099           | 50      | -                | System   | Input intercom level signal<br>from studio                                               |
| ENG Headset >:     | > |     |               |         |                  |          | Settings for the optional<br>headset module                                              |
| Phantom Power      | 0 | 1   | On,Off        | Off     | -                | Operator | 12V DC Phantom power                                                                     |
| Mic Level          | 0 | 1   | 0dB,20dB      | 20dB    | -                | Operator | Headset microphone<br>sensitivitv                                                        |
| Side Tone          | 0 | 1   | 099           | 50      | -                | Operator | Headset side ton level                                                                   |
| Mic to Headset     | ~ | 1   | On,Off        | On      | ENG Wire Mode=2  | System   | Side tone on/off                                                                         |
| CAM to Headset     | 0 |     | Un,Off        | On      | -                | Operator | Camera ENG channel to headset                                                            |
| CAM Volume         | 0 | 1   | 099           | 50      | -                | Operator | Camera ENG channel to<br>headset level                                                   |
| Tracker to Headset | 0 | Ι   | On,Off        | On      | -                | Operator | Tracker ENG channel to headset                                                           |

|                |    |     | AUDIO/INTERC | OM Me   | nu (Continued     | )        |                                                                                                    |
|----------------|----|-----|--------------|---------|-------------------|----------|----------------------------------------------------------------------------------------------------|
| Menu text      | Us | ser | Values       | Default | Blocked if        | File     | Comments                                                                                                    |
| Tracker Volume | 0  | Ι   | 099          | 50      | -                 | Operator | Tracker ENG channel to<br>headset level                                                                                        |
| Mic Eng-Out    | 0  | I   | On,Off       | On      | -                 | Operator | Headset to basestation ENG<br>output                                                                                           |
| Mic to Eng-Cam | 0  | I   | On,Off       | On      | -                 | Operator | Headset to camera ENG channel                                                                                                  |
| Call           |    | I   | Call,Voice   | Call    | -                 | Operator | Set to Voice if Voice Mail<br>functionallity is required. (The<br>Call function is still available if<br>Call is set to Voice) |
| Voice Mail >>  |    |     |              |         |                   |          | See Section 3 "Voice Mail"                                                                                                    |
| Record ENG     | 0  | I   | On,Off       | On      | Call is not Voice | Operator | Intercom messages from the<br>ENG channel to the camera<br>are recorded.                                                       |
| Record PROD    | 0  | I   | On,Off       | On      | call is not Voice | Operator | Intercom messages from the<br>PROD channel to the camera<br>are recorded.                                                      |
| Record PROG    | 0  | 1   | On,Off       | On      | call is not Voice | Operator | Intercom messages from the<br>PROG channel to the camera                                                                       |

\* The LDK 100 and LDK 200 cameras with LDK5430 triax adapter follow these settings automatically. For the LDK 10(p), LDK 20(p) and LDK 2000(p) cameras dip- switches in the camera have to be set.

| SDTV Menu          |   |     |                        |         |            |          |                                                  |  |  |  |  |
|--------------------|---|-----|------------------------|---------|------------|----------|--------------------------------------------------|--|--|--|--|
| Menu text          | U | ser | Values                 | Default | Blocked if | File     | Comments                                         |  |  |  |  |
| Chroma >>          |   |     |                        |         |            |          |                                                  |  |  |  |  |
| Chroma             | 0 | Т   | On,Off                 | On      | -          | Operator | Add colour information to the CVBS<br>signals    |  |  |  |  |
| Level              |   | 1   | 099                    | 50      | -          | System   | -                                                |  |  |  |  |
| Contour            |   |     |                        |         |            |          | SDTV contour settings                            |  |  |  |  |
| Contour            | 0 | 1   | On,Off                 | On      | -          | Scene    | -                                                |  |  |  |  |
| Source             | 0 | 1   | G,R,Y,AVG              | Y       | -          | Scene    | -                                                |  |  |  |  |
| Level              | 0 | 1   | 099                    | 50      | -          | Scene    | -                                                |  |  |  |  |
| Vertical Level     | 0 | 1   | 099                    | 50      | -          | Scene    | -                                                |  |  |  |  |
| Noise Slicer       | 0 | 1   | 099                    | 6       | -          | Scene    | -                                                |  |  |  |  |
| Course/fine        | 0 | 1   | 099                    | 25      | -          | Scene    | -                                                |  |  |  |  |
| Level Dependence   | 0 | 1   | 099                    | 50      | -          | Scene    | -                                                |  |  |  |  |
| Soft Contour       | 0 | 1   | On,Off                 | On      | -          | Scene    | -                                                |  |  |  |  |
| Soft Contour Level | 0 | 1   | 099                    | 70      | -          | Scene    | -                                                |  |  |  |  |
| Notch              |   |     |                        |         |            |          |                                                  |  |  |  |  |
| Notch              |   | T   | On,Off                 | Off     | -          | Scene    | Suppress visible distortion in hatch<br>patterns |  |  |  |  |
| Level              |   | 1   | 099                    | 50      | -          | Scene    | -                                                |  |  |  |  |
| Video Output       |   | I   | GRB,YPrPb,CVBS,<br>Off | CVBS    | -          | System   | Select signal type at the Options<br>outputs     |  |  |  |  |
| Aspect Ratio       |   | Т   | 16:9,4:3               | 16:09   | -          | -        | SDTV Aspect Ratio                                |  |  |  |  |

|                     |    |     | SYS                       | STEM M  | enu          |          |                                                                                  |
|---------------------|----|-----|---------------------------|---------|--------------|----------|----------------------------------------------------------------------------------|
| Menu text           | Us | ser | Values                    | Default | Blocked if   | File     | Comments                                                                         |
| Camera Number       | 0  | Ι   | 115                       | 15      | -            | -        | Set camera number                                                                |
| Camera Power        | 0  | Ι   | On,Off                    | On      | -            | Operator | Switch the power to the camera                                                   |
| MCP Available       |    | I   | Yes,No                    | Yes     | -            | Operator | See Section "No MCP Available"                                                   |
| Yellow On Air       | 0  | Ι   | Std,Indep                 | Std     | -            | System   | Yellow On Air mode                                                               |
| Timing              |    |     |                           |         |              |          |                                                                                  |
| H Phase Course      | o  | I   | 099                       | 50      | No ext. Ref. | System   | No external reference signal is<br>provided at the reference input<br>connector. |
| H Phase Fine        | 0  | Т   | 099                       | 50      | No ext. Ref. | System   | See comments H Phase Course                                                      |
| Subcarrier Course   | 0  | I   | 0,90,180,270              | 180     | No ext. Ref. | System   | See comments H Phase Course                                                      |
| Subcarrier Fine     | 0  | I   | 099                       | 50      | No ext. Ref. | System   | See comments H Phase Course                                                      |
| Subc H Phase Course |    | I   | 0,90,180,270              | 180     | Ext. Ref     | System   | A external reference signal is<br>provided at the reference input<br>connector   |
| Subc H Phase Fine   |    | I   | 099                       | 50      | Ext. Ref     | System   | See comments Subc H Phase<br>Course                                              |
| Clock >>            |    |     |                           |         |              |          |                                                                                  |
| Day                 |    | I   | 131                       | 1       | -            | -        | -                                                                                |
| Month               |    | Т   | Jan,FebDec                | Jan     | -            | -        | -                                                                                |
| Year                |    | Т   | 099                       | 0       | -            | -        | -                                                                                |
| Hour                |    | I   | 023                       | 0       | -            | -        | -                                                                                |
| Minute              |    | I   | 059                       | 0       | -            | -        | -                                                                                |
| Video Mode          |    | I   | 10i59,7p59,10i50,<br>7p50 | 10i59   | -            | -        | Video modes: 1080i59.94,<br>720p59.94,1080i50 and 720p50                         |
| Teleprompter        |    | I   | On,Off                    | Off     | -            | System   | -                                                                                |

| FILES Menu          |    |   |     |            |         |                             |                                                                                          |
|---------------------|----|---|-----|------------|---------|-----------------------------|------------------------------------------------------------------------------------------|
| Menu text           |    | U | ser | Values     | Default | Blocked if                  | Comments                                                                                 |
| User Operator Files | Υ  |   |     |            |         |                             | The "File" column of a menu item indicated with "Operator" is stored in a Operator file. |
| Operator File       |    | 0 | Т   | O_BS1O_BS4 | BS1     |                             | Select Operator file                                                                     |
| Recall              |    | 0 | Т   | exec       | -       |                             | Recall Operator file                                                                     |
| Store               |    | 0 | Т   | exec       | -       |                             | Store Operator file                                                                      |
| Std. Operator Files | >> |   |     |            |         |                             | Standard Operator files                                                                  |
| Operator File       |    | 0 | T   | CUST,FACT  | CUST    |                             | Set the standard Operator file to customer or to factory.                                |
| Recall              |    | 0 | Т   | exec       | -       |                             | Recall standard Operator file                                                            |
| Store               |    |   | I   | exec       | -       | Std. Operator<br>fille=FACT | Store standard customer Operator file. It is not possible to overwrite the factory file  |
| User System Files   | >> |   |     |            |         |                             | The "File" column of a menu item indicated with "System" is stored in a System file.     |
| System File         |    |   | Т   | S_BS1S_BS4 | -       |                             | Select System file                                                                       |
| Recall              |    |   | Т   | exec       | -       |                             | Recall System file                                                                       |
| Store               |    |   | I   | exec       | -       |                             | Store System file                                                                        |
| Std. System Files   | >> |   |     |            |         |                             | Standard System files                                                                    |
| System File         |    |   | Т   | CUST,FACT  | CUST    |                             | Set the standard System file to customer or to factory.                                  |
| Recall              |    |   | I   | exec       | -       |                             | Recall standard System file                                                              |
| Store               |    |   | I   | exec       | -       | Std. System<br>file=FACT    | Store standard customer System file. It is not possible to overwrite the factory file    |

| DIAGNOSTICS Menu        |    |     |              |         |            |      |                                           |
|-------------------------|----|-----|--------------|---------|------------|------|-------------------------------------------|
| Menu text               | Us | ser | Values       | Default | Blocked if | File | Comments                                  |
| Board ID >>             |    |     |              |         |            |      |                                           |
| Power Board             | 0  | Т   |              |         |            | -    | -                                         |
| HP/LP Board             | 0  | Т   |              |         |            | -    | -                                         |
| Sync/Encoder Board      | 0  | Т   |              |         |            | -    | -                                         |
| Data Board              | 0  | Т   |              |         |            | -    | -                                         |
| Video Receiver Board    | 0  | Т   |              |         |            | -    | -                                         |
| Front End Board         | 0  | Т   |              |         |            | -    | -                                         |
| Audio/Intercom Board    | 0  | Т   |              |         |            | -    | -                                         |
| External Video Board    | 0  | Т   |              |         |            | -    | -                                         |
| Monitoring Board        | 0  | Т   |              |         |            | -    |                                           |
| FM Transceiver Board    | 0  | 1   |              |         |            | -    |                                           |
| Aux Receiver Board      | 0  | 1   |              |         |            | -    |                                           |
| DSC Interface Board     | 0  | I   |              |         |            | -    | -                                         |
| ENG Headset Board       | 0  | 1   |              |         |            | -    |                                           |
| Local Power Board       | 0  | 1   |              |         |            | -    |                                           |
| Digital Output Board    | 0  | 1   |              |         |            | -    |                                           |
| SDTV Output Board       | 0  |     |              |         |            | -    |                                           |
| Board Diagnostics >>    |    |     |              |         |            |      |                                           |
| Power Board >>          |    |     |              |         |            | -    |                                           |
| Triax Status            | 0  | I   | DCPWRACODC   | -       | -          | -    | See Section "Triax Status<br>Indications" |
| Local Power Status      | 0  | Т   | Ok,NotOK     | -       | -          | -    | -                                         |
| Power Overheated        | 0  | Т   | Yes,No       | -       | -          | -    | -                                         |
| Fan                     | 0  | Т   | Ok,NotOK     | -       | -          | -    | -                                         |
| Sync/Encoder Board >>   |    |     | Yes,No       |         |            |      |                                           |
| Reference Available     | 0  | Т   | Yes,No       | -       | -          | -    | -                                         |
| Generator Lock          | 0  | 1   | Yes,No       | -       | -          | -    | -                                         |
| Burst Lock              | 0  | 1   | Yes,No       | -       | -          | -    | -                                         |
| Sync lock               | 0  | Т   | Yes,No       | -       | -          | -    | -                                         |
| Data Board >>           |    |     |              |         |            |      |                                           |
| Boot Software Id        | 0  | 1   | 0255         | -       | -          | -    | -                                         |
| Base Station 12NC       | 0  | 1   | 09999        | -       | -          | -    | -                                         |
| Base Station Status     | 0  | I   | 0255         | -       | -          | -    | -                                         |
| Aux Receiver Board >>   |    |     |              |         |            |      |                                           |
| Carrier Detected        | 0  |     | Yes,No       | -       | -          | -    | -                                         |
| Audio/Intercom Board >> | _  |     |              |         |            |      |                                           |
| Self test               | 0  |     | exec         | -       | -          | -    | -                                         |
| ENG Test Tone Intern    | 0  |     | Run,OK,Error | -       | -          | -    | -                                         |
| PROD Test Tone Intern   | 0  |     | Run,OK,Error | -       | -          | -    | -                                         |
| PROG Test Tone Intern   | 0  | 1   | Hun,OK,Error |         |            |      |                                           |
| ENG lest fone Studio    | 0  |     | Run,OK,Error | -       | -          | -    |                                           |
| PROD Test Tone Studio   | 0  |     | Run,OK,Error | -       | -          | -    | -                                         |
| EING HEADSET BOARD >>   | 0  |     |              |         |            |      |                                           |
| Self test               | 0  | +   | exec         | -       | -          | -    | -                                         |
| I est Intern            | 0  | -   |              | -       | -          | -    | -                                         |
|                         | 0  | -   |              | -       | -          | -    | -                                         |
|                         | 0  | -   |              | -       | -          | -    | -                                         |
|                         | 0  | +   |              |         |            |      |                                           |
|                         | 0  |     |              | -       | -          | -    | -<br>                                     |
| Comora Connected        | 0  |     | Voc No       |         |            |      |                                           |
|                         | 0  |     | Voc No       | -       | -          | -    | -                                         |
|                         | 0  | -   |              | -       | -          | -    |                                           |
| MCP Connected           | 0  |     | res,ino      |         | -          | -    | -                                         |

# -List of Abbreviations-

| Abbreviation | Meaning                    | Abbreviation | Meaning                  |
|--------------|----------------------------|--------------|--------------------------|
|              |                            |              |                          |
| adap         | adapter                    | nd           | neutral density          |
| agc          | automatic gain control     | ndf          | no drop frame            |
| awb          | automatic white balance    | ocam         | camera operator file     |
|              |                            | ocard        | smart card operator file |
| bal          | balance                    | ор           | operation                |
|              |                            | oper         | operator                 |
| cam          | camera                     | outp         | output                   |
| ch           | channel                    | ovl          | overload                 |
| cont         | contour                    | •••          |                          |
| ctemp        | colour temperature         | nin          | personal indentification |
| ctl          | control track longitudinal | number       | poroonar maonimoation    |
| ou           | control track longitudinal | r/m          | road/write               |
| 0110         | austomar                   | 1/ 1/        | rear.                    |
| cus          | customer                   | rend         | realest                  |
| alf          | due a fue es e             | repi         |                          |
| df           | drop frame                 | r-run        | record run               |
| dyn          | dynamic                    | rst          | reset                    |
|              |                            |              |                          |
| exec         | execute                    | sawt         | sawtooth                 |
| exp          | exposure                   | scam         | camera scene file        |
| ext          | external                   | scard        | smart card scene file    |
| ext          | extended                   | sec          | second                   |
|              |                            | sel          | select                   |
| flt          | filter                     | srch         | search                   |
| fr           | front                      | st           | stereo                   |
| frm          | frame                      | std          | standard                 |
| f-run        | free run                   | str          | stretch                  |
|              |                            |              |                          |
| hd           | head                       | tc           | time code                |
| hr           | hour                       | tm           | timer                    |
|              |                            |              |                          |
| ind          | indicator                  | ub           | user bits                |
| info         | information                | unbal        | unbalanced               |
| interv       | interview                  | und          | underload                |
| intv         | interview                  |              |                          |
| ir           | infra-red                  | var          | variable                 |
|              | inita loa                  | ver          | version                  |
| ly]          | level                      | vert         | vertical                 |
|              | level                      | ven          | viewfinder               |
| man          | manual                     | VI           | VIEWIIIIQEI              |
| mari         | maximum                    |              | wide engle               |
| mic          | miorophono                 | wa           | wide angle               |
|              | microphone                 | W[]          | white                    |
| min          | minute                     | wm           | warning                  |
| min          | minimum                    | wrx          | wireless receiver        |
| mom          | momentary                  |              |                          |
| mon          | monitor                    |              |                          |
| nam          | non-additive mix           |              |                          |
|              |                            |              |                          |
|              |                            |              |                          |
|              |                            |              |                          |
|              |                            |              |                          |

Section 4

Replacements

This section gives information on the procedures to follow when replacing printed circuit boards and mechanical components at first line level.

## \_Contents\_

| Introduction | . 4-2 |
|--------------|-------|
| Power        | . 4-2 |

| Opening The Base Station | 4-4 |
|--------------------------|-----|
| Replacing Dust Filters   | 4-5 |

## -Introduction-

The instructions given in this section are restricted to those modules which can be replaced at the first line service level. These modules include:

- The printed circuit boards
- The connector boards
- The front panels

After a printed circuit board has been replaced it is sometimes necessary to carry out adjustments to match the new boards to your base station and so maintain the performance levels. The relevant adjustment procedures are given in Section 4.

The procedures for removing the modules should be followed in reverse order when remounting the units.

## \_Power\_

#### **Removing the Power Unit**

Remove the screw at the rear of the power unit. With your thumb push up the lever, as shown on the picture below, and pull the Power Unit out of the Base Station.

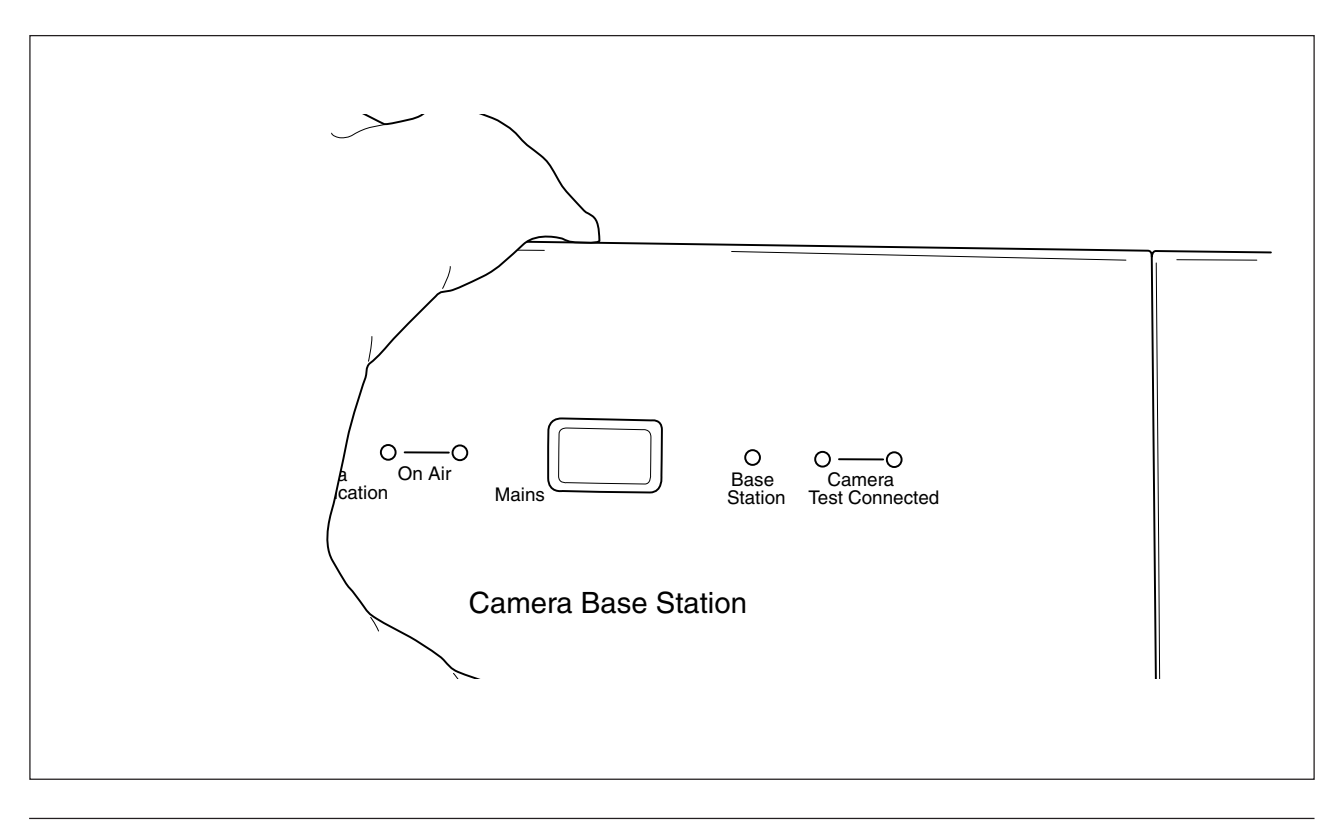

## Locking the Power Unit

Put the Power Unit in the leading and push the Power in the Base Station till the locking clicks. Check if the Power Unit is correct locked. The correct and wrong locking positions are shown in the pictures below.

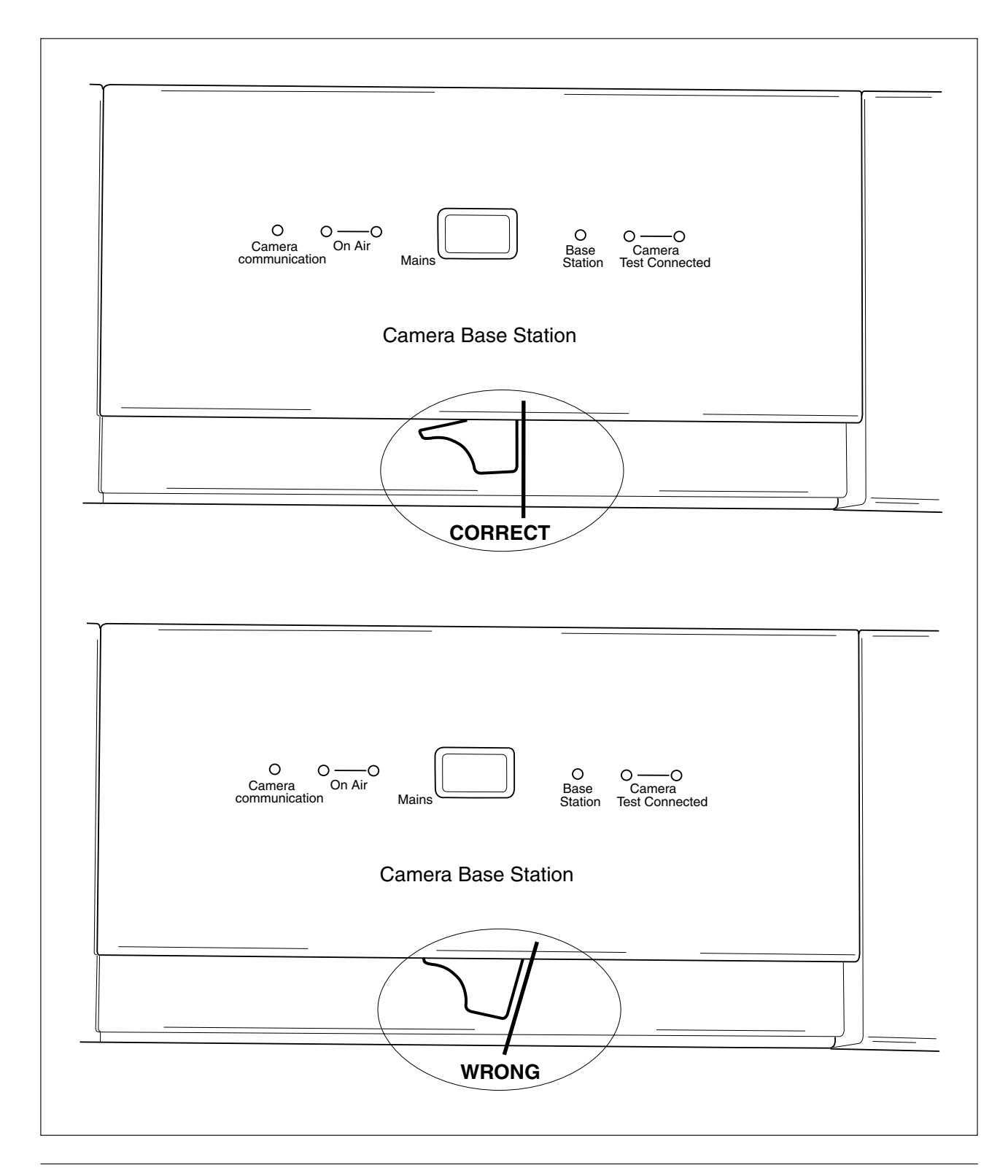

# -Opening The Base Station-

House with top mounted

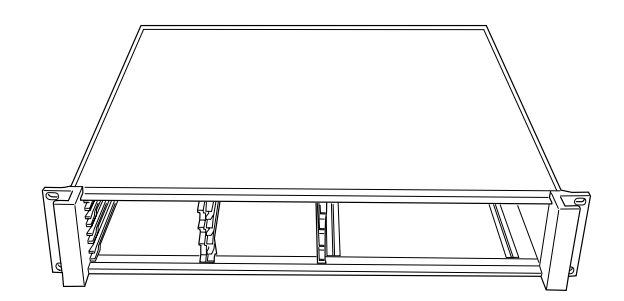

To remove top, bend both sides outwords and lift backside as shown on he picture

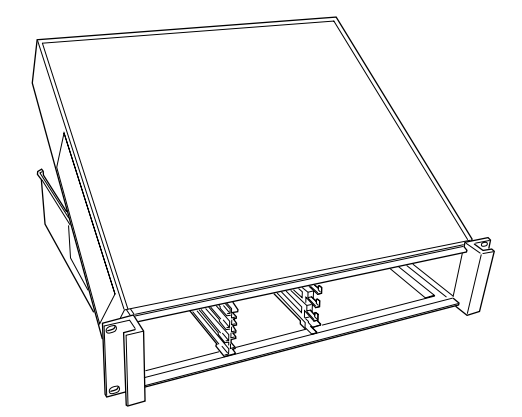

Slide top backwords and lift from house

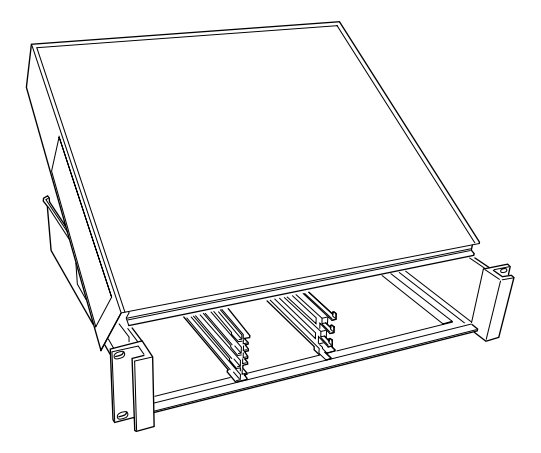

# -Replacing Dust Filters-

Side-inlet

- 1. Remove 4 screws.
- 2. Slide back support with dust filter out of base station.
- 3. Remove dust filter.
- 4. Connect clean dust filter to back support

- 5. Slide back support with dust filter into base station
- 6. Fix back support with 4 screws

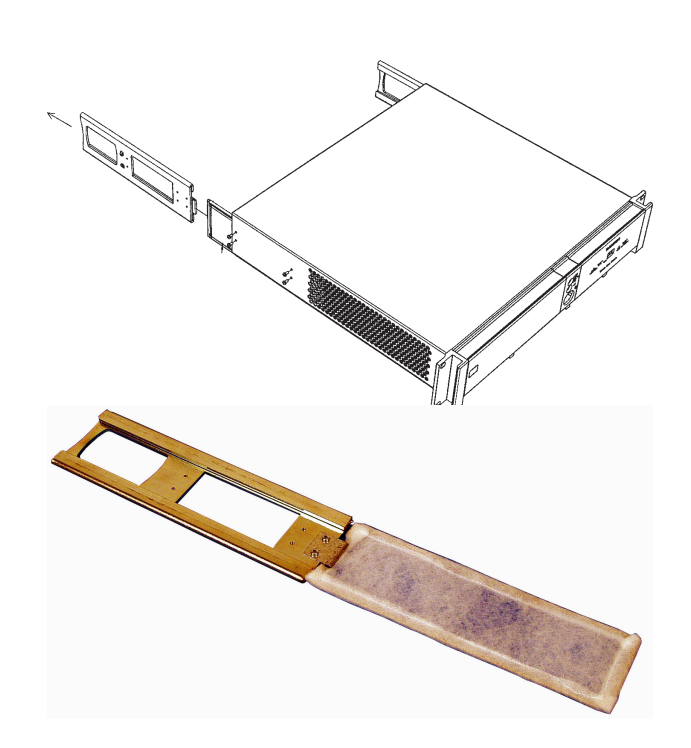

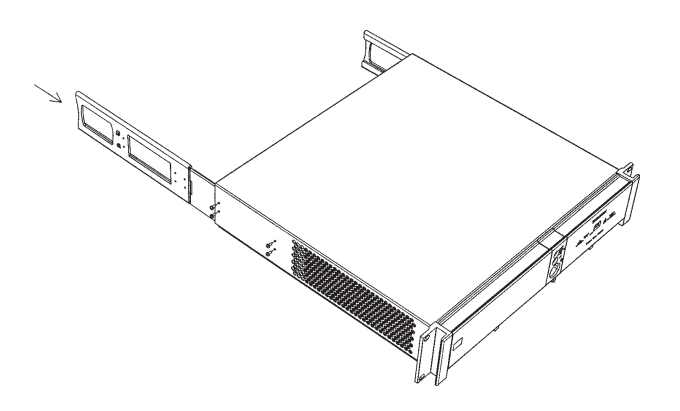

## Front-inlet

1. Remove PCB frontplate.

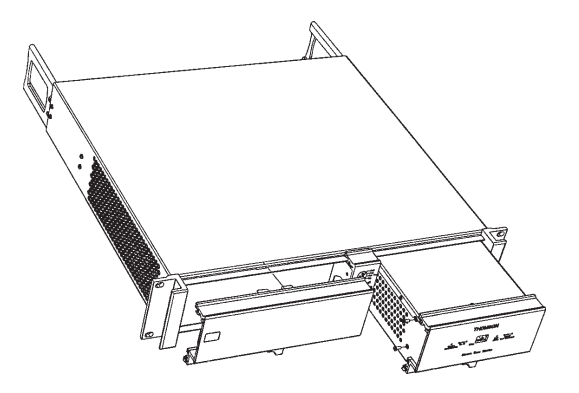

- 2. Remove dust filter.
- 3. Place clean dust filter
- 4. Place PCB frontplate back

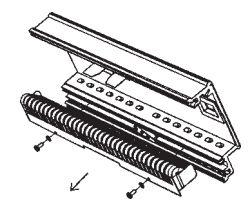

5. Remove frontplate power supply

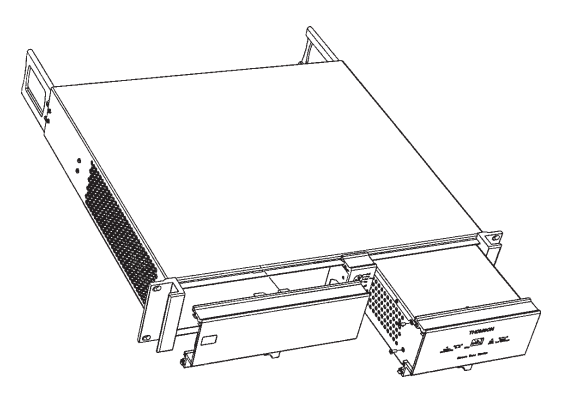

- 6. Remove dust filter
- 7. Place clean dust filter
- 8. Place front plate power supply back

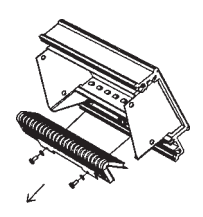

Section 5

# **Diagnostics**

This section contains an explanation of the internal diagnostic system of the base station. The diagnostic messages and the block diagrams are a useful help when fault finding.

## Contents

 

# -Diagnostic LED Indications-

## LED Test

When the power to the Base Station is switched on camera communication and on-air LEDs light sequentially. If a LED does not light during start-up that LED is probally defective.

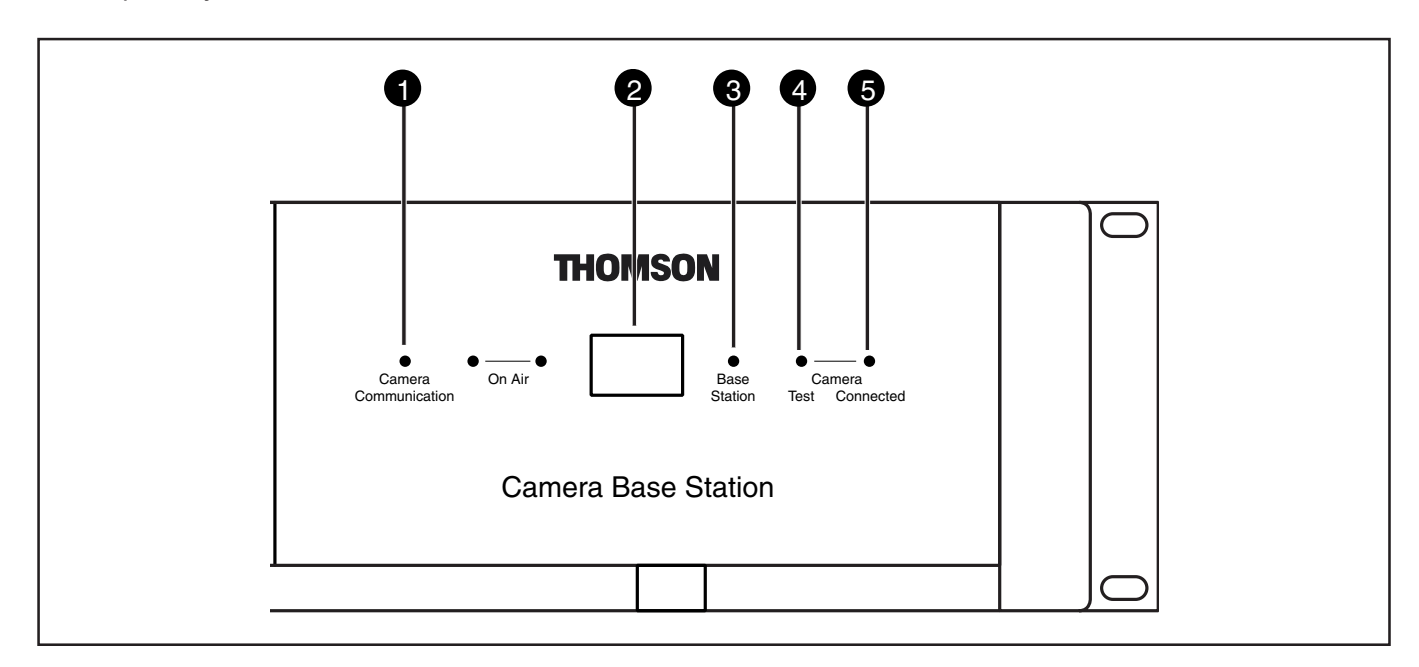

## Camera Communication

This green LED lights when the communications between Camera and Base Station are OK.

## **2** Power Switch and indicator

Switches the power supply to the Base Station on and off. A built-in light lights to indicate that power is being supplied to the Base Station.

## **3** Base Station

This green LED lights when the local power supplies to the Base Station are present.

## 4 Camera indicator - Test

This bicolour TEST LED lights red or yellow to indicate the Camera and Triax status:

- Red lights continuously Triax short circuit.
- Red flashes Triax open circuit.
- Yellow Camera power switched off with the Operational or Master Control Panel.

## 6

## Camera indicator - Conected

This green CONNECTED LED lights when the Camera is connected and the Camera power is not switched off by the MCP, OCP or Base Station menu.

| Communication | Test   | Connected |                                                                 |
|---------------|--------|-----------|-----------------------------------------------------------------|
| off           | off    | green     | Camera power switched off by the camera power switch.           |
| off           | yellow | off       | Camera power switched off by the MCP, OCP or base station menu. |

## Diagnostic indicators for camera power

# -Triax diagnostic indications

## Camera test LED (4) flashes red

A red flashing camera test LED (4) indicates an open triax connection (no camera is connected). Other indicators of this condition are:

| OCP:  | Triax LED Flashes red          |
|-------|--------------------------------|
| MCP:  | DIAGNOSE \ TRIAX - OPEN        |
| Menu: | Diagnostics \ Communications \ |
|       | Camera Connected -No           |

## Camera test LED (4) lights continuously (red)

A continuously lighting red camera test LED (4) indicates a short circuit in the triax connection (or an interrupted inner core). Other indicators of this condition are:

- OCP: Triax LED red (continuously)
- MCP: DIAGNOSE \ TRIAX SHORT

Menu: Diagnostics \ Board Diagnostics \ Power board \ Triax Status -TSHRT, COPEN or CSHRT (The interpretation of these messages is shown below)

## COPEN

Indicates a connection between outer and inner shield or between core and outer shield (when a camera is not connected).

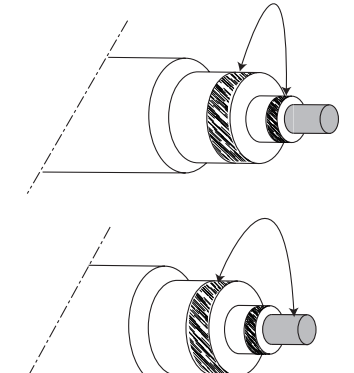

It also indicates an interruped inner core when both shields are connected correctly (when a camera is connected).

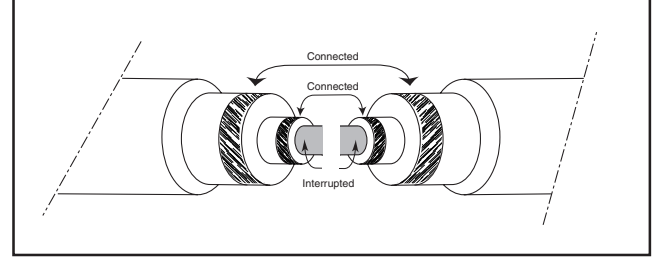

## CSHRT

Indicates a short circuit between the core and the inner shield.

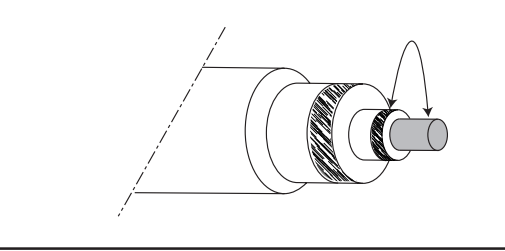

## TSHRT

Indicates a short circuit between the inner shield, the outer shield and the core.

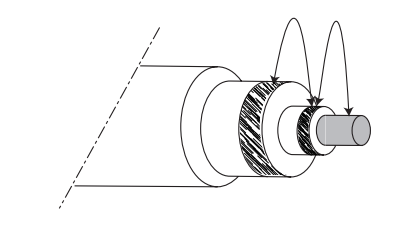

## SOPEN

Indicates an open connection in the outer shield of the Triax cable or connector(s).

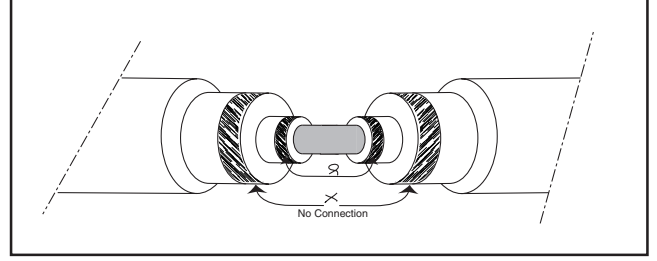

## **Precautions to avoid Triax problems**

- Only use triax cable (with three conductors).
- Ensure that triax connectors (camera, CPU and extension cables) fit snugly into each other.
- Verify that there is no interruption in all three conductors of the triax cable before deploying (including extension triax cables).

\_

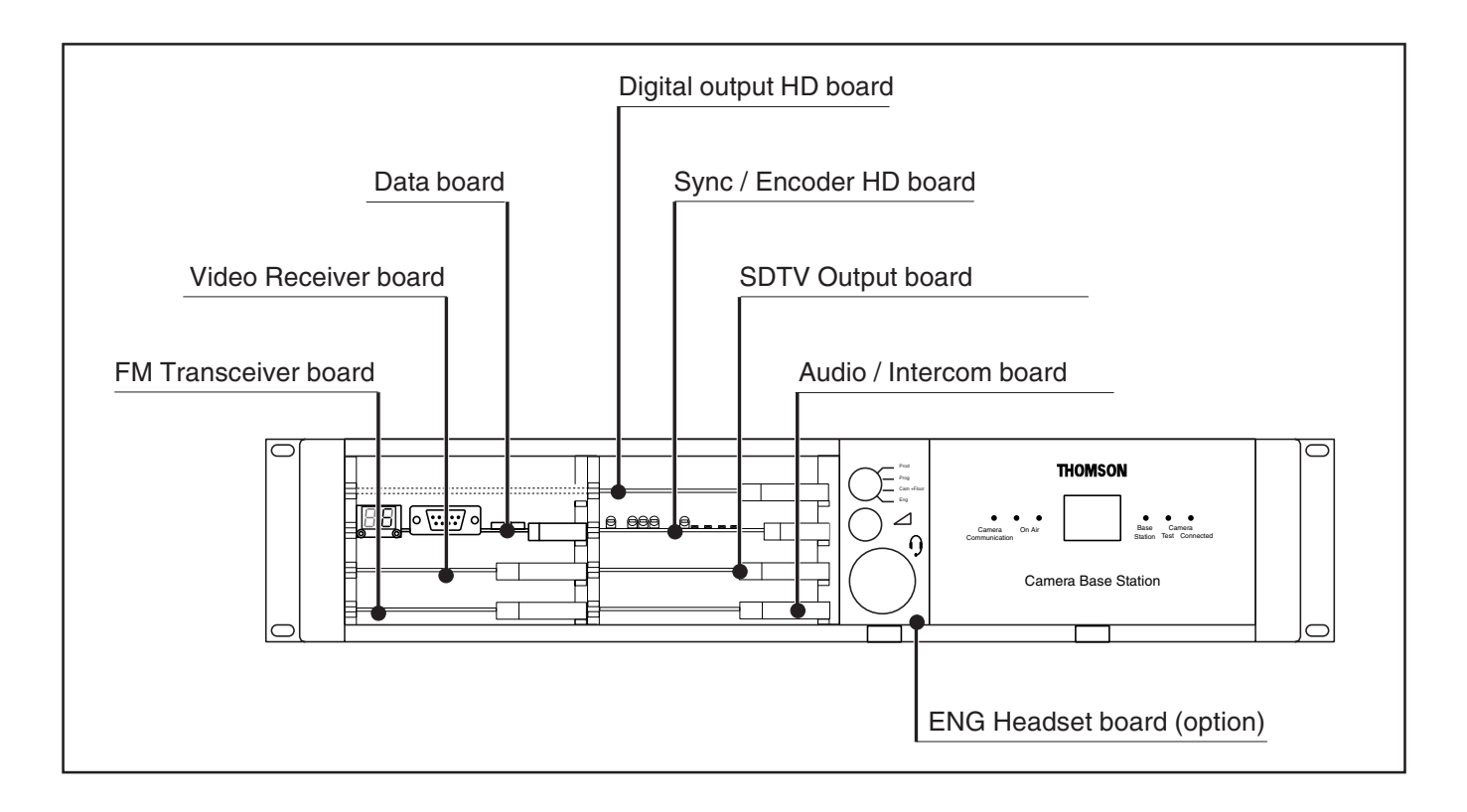

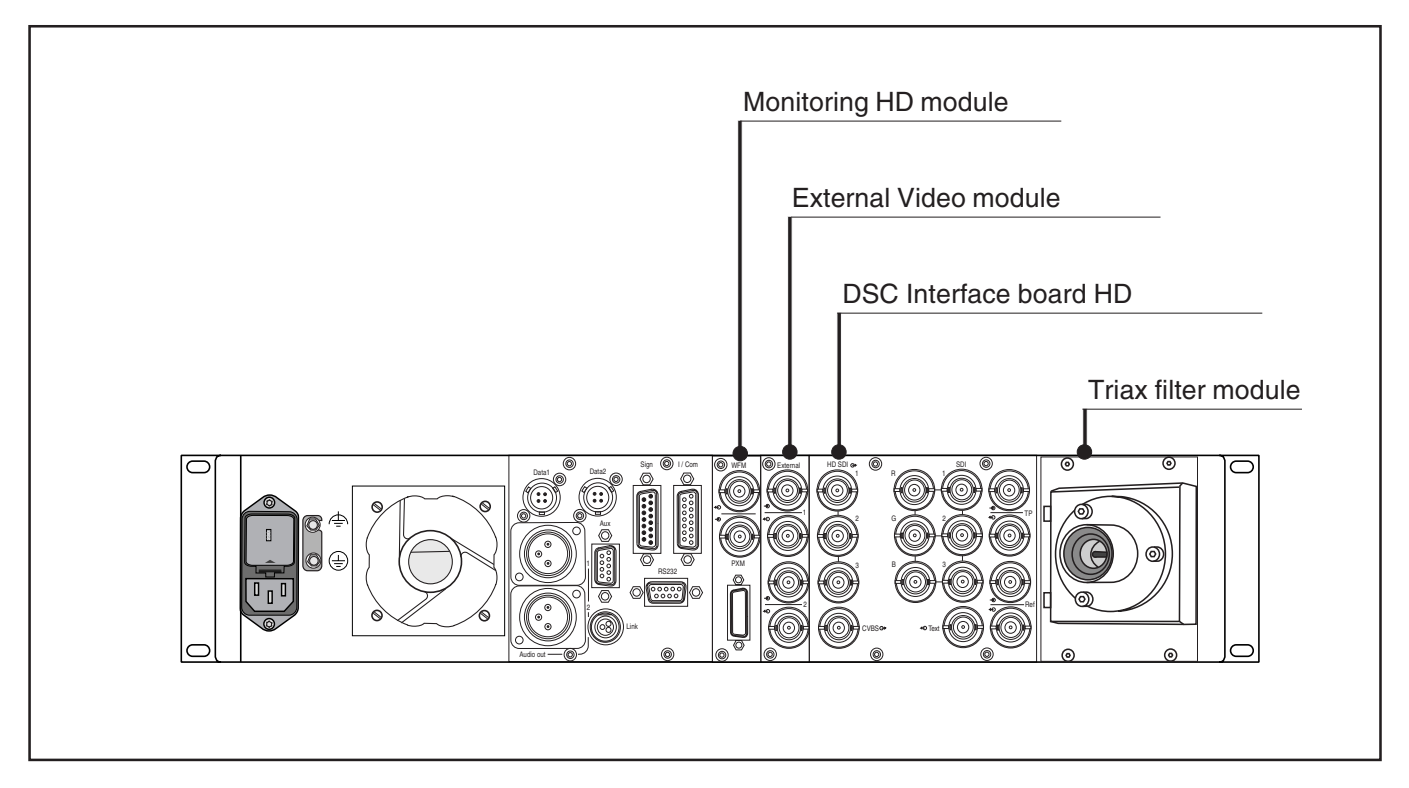

LED indicators on the Sync/Encoder board show the status of the board and the signal locking:

## Init. Fail:

 lights (red) if there is a configuration or initialisation error or if the bus clock or video sync pulses are missing.

## Sync Lock:

- lights (green) if the Hor. and Vert. lock is OK.

## Ext. Ref. Avail.:

- lights (green) if an external sync. signal is present.

## Burst Lock:

- lights (green) if the subcarrier/H-phase lock is OK.

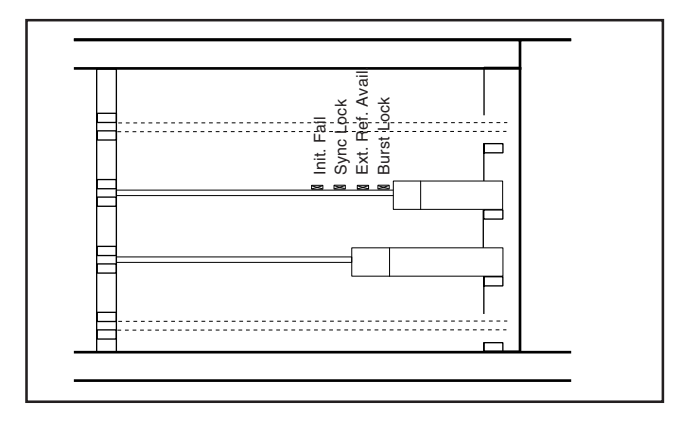

Section 6

**Service Parts** 

# \_\_Contents\_\_\_\_\_

Parts list & Exploded Views ...... 6-2

# -Parts list & Exploded Views-

\_

| Service parts                               | Used in    |
|---------------------------------------------|------------|
| 1.Sync Encoder HD BS 3922 406 88731         | LDK4502/00 |
| 2.Video Receiver HD BS 3922 406 88621       | LDK4502/00 |
| 3. SDTV Output HD BS 3922 406 88721         | LDK4531/20 |
| 4.Data Board BS 3922 406 87681              | LDK4502/00 |
| 5.Audio/Intercom BS 3922 406 87691          | LDK4540/10 |
| 6.FM Transceiver HD BS 3922 406 89901       | LDK4502/00 |
| 7.Monitoring HD BS 3922 406 88741           | LDK4560/20 |
| 8.BNC Connectorboard HD BS 3922 406 88841   | LDK4502/00 |
| 9.Signal Interconn BS 3922 406 87771        | LDK4502/00 |
| 10.DSC Interface Board HD BS 3922 406 88831 | LDK4502/00 |
| 11Digital Output HD BS 3922 406 89871       | LDK4502/00 |
| 12.Signal Connector Board 3922 406 88221    | LDK4502/00 |
| 13.Subboard 3922 406 88231                  | LDK4502/00 |
| 14.Ext Video Input HD BS 3922 406 88811     | LDK4530/20 |
| 15.PowerModule 3922 407 30681               | LDK4510/10 |
| 16.Triax Assy Fischer 3922 407 30531        | LDK4521/10 |
| 17.Triax Assy Trilock 3922 407 30551        | LDK4521/20 |
| 18.Triax Assy ARD 3922 407 30571            | LDK4521/30 |
| 19.Triax Assy LEMO 4 3922 407 30591         | LDK4521/40 |
| 20.Triax Assy BBC LEMO 3922 407 30611       | LDK4521/50 |
| 21.Triax Assy LEMO 3 392240730631           | LDK4521/60 |

Service Parts

| 23.Front | Plate Assy | HD BS | 3922 407 35741 |
|----------|------------|-------|----------------|
| Used in  |            |       | LDK4502/00     |

| 24 Triax Assy Wired 39224 | 0734551  |
|---------------------------|----------|
| Used in LD                | K4521/10 |
| Used in LD                | K4521/20 |
| Used in LD                | K4521/30 |
| Used in LD                | K4521/40 |
| Used in LD                | K4521/50 |
| Used in LD                | K4521/60 |

25 Motherboard BS Service Assy .. 3922 407 35471

Used in ..... LDK4502/00

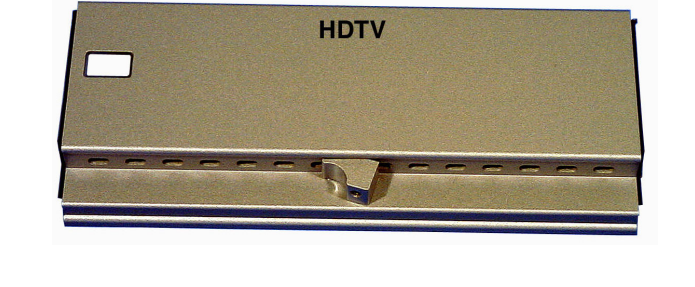

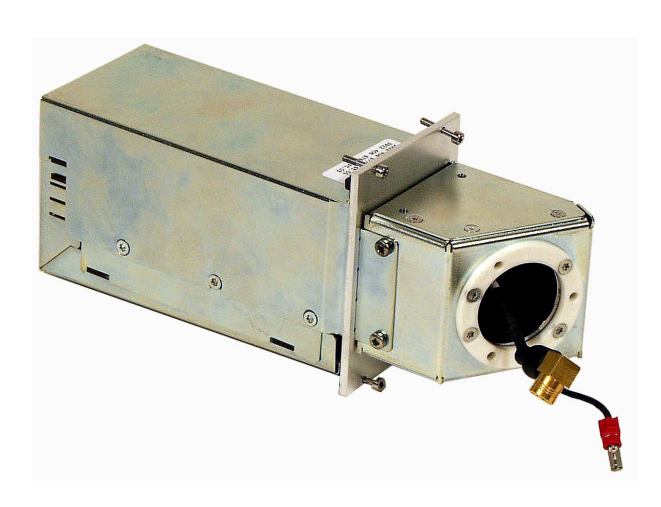

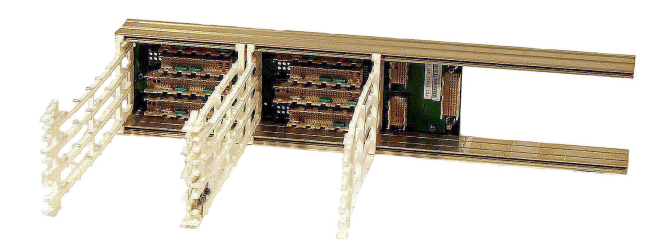

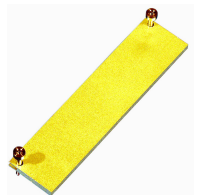

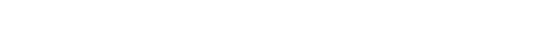

| 26.Dust Filter Set | 392240733521 |
|--------------------|--------------|
| Used in            | LDK4570/30   |

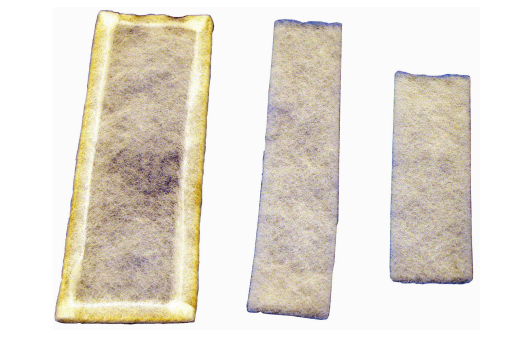

| 27.Front Plate Power | . 3922 407 33532 |
|----------------------|------------------|
| Used in              | LDK4510/10       |

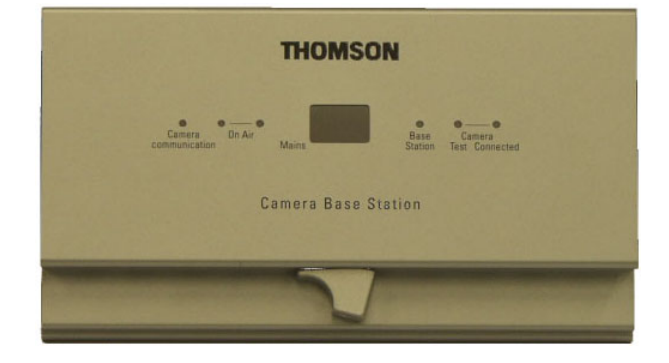

| 28.Intercom ENG Option Blind 3922 407 33541 |  |
|---------------------------------------------|--|
|                                             |  |

| Used in |       | LDK4502/00 |
|---------|-------|------------|
| Usedin  | ••••• | LDK4502/00 |

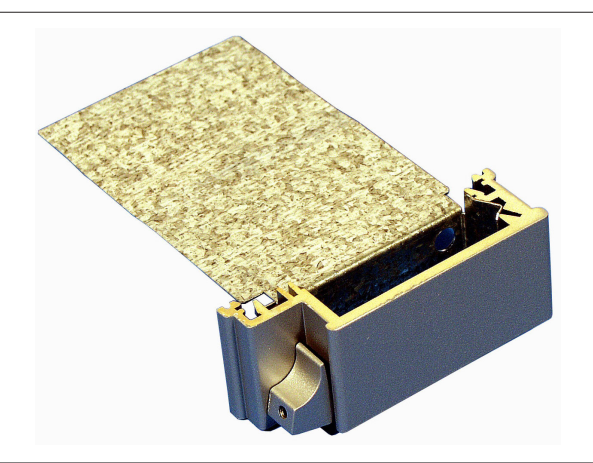

| 29.Protection Brackets | Back | 3922 407 33551 |
|------------------------|------|----------------|
| Used in                |      | LDK4502/00     |

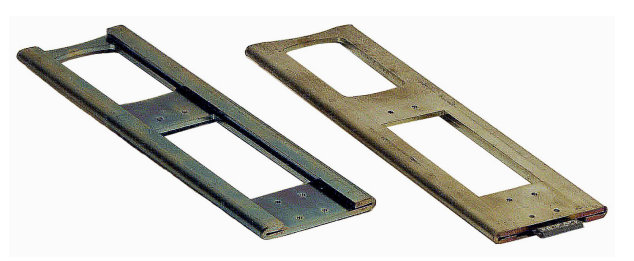

30.Print Rail Set ENG Option ....... 3922 407 33561 Used in ..... LDK4502/00

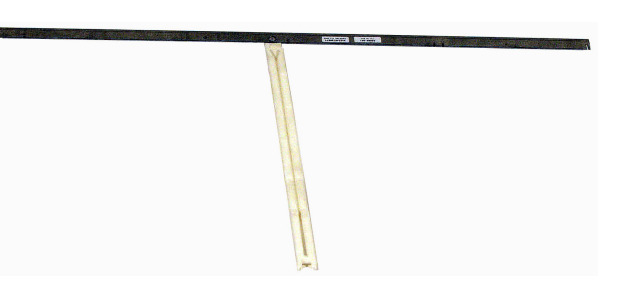

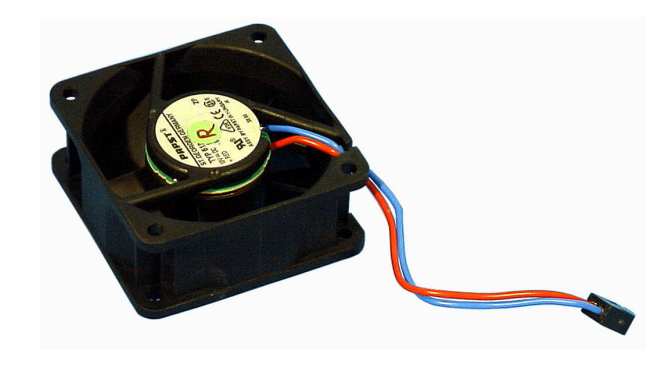

| Used in     | LDK4510/10   |
|-------------|--------------|
| 31.Fan Assy | 392240733571 |

| Used in LDK4                     | 510/10 |
|----------------------------------|--------|
| 32.Back Plate Fan Power 3922 407 | '33581 |

Used in ..... LDK4502/00

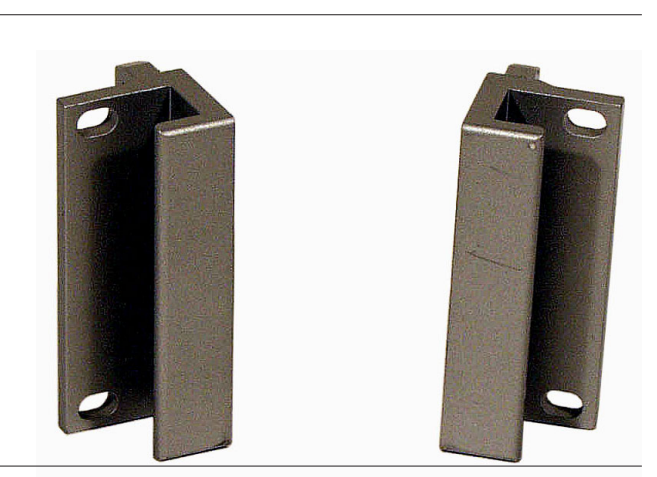

| 34.Fuse Holder USA        |            |
|---------------------------|------------|
| Used in                   | LDK4510/10 |
| 35.Fuse 10A 250V 6,3 x 32 |            |
| Used in                   | LDK4510/10 |
|                           |            |

| 36.Fuse Holder EUROPE    | . 2432 034 20201  |
|--------------------------|-------------------|
| Used in                  | LDK4510/10        |
| 37.Fuse T 4A 250V 5 x 20 | . 2422 086 01 193 |
| Used in                  | LDK4510/10        |

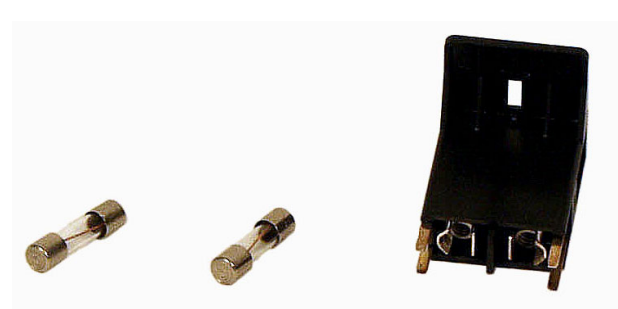